# 3D Organon User Manual XR Imaging for Desktop

Available for: Windows 10/11, MacOS

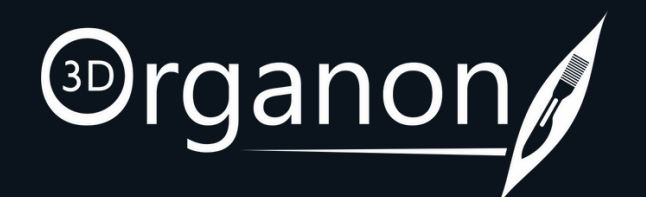

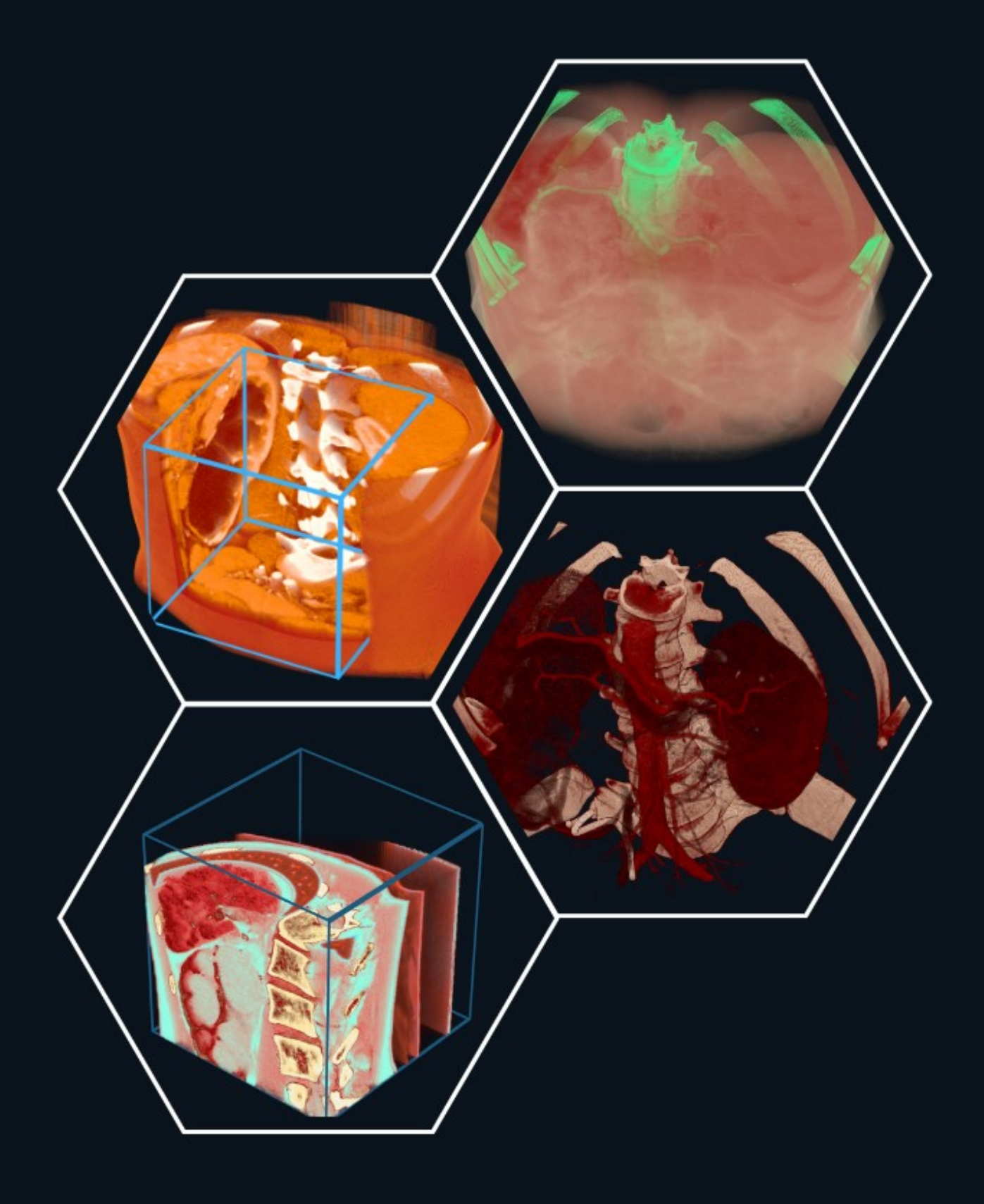

# Table of Contents

Kindly continue reading, or click on a link to get directly to a specific section

| Hardware Requirements                                | <u> </u>     |
|------------------------------------------------------|--------------|
| <u>Setup</u>                                         | 4            |
| The Lobby                                            | 5            |
| The DISCLAIMER NOTICE                                | 6            |
| User Interface                                       | 7            |
| Menu                                                 | 8            |
| Rotating, Zooming and Panning                        | 9            |
| Library                                              | 10           |
| Colorize                                             | 11           |
| <ul> <li>Select a Coloring Scheme</li> </ul>         | 12           |
| The Coloring Palette                                 | <u>   13</u> |
| <ul> <li>Start a new Coloring Scheme</li> </ul>      | 14           |
| <ul> <li>Adding new Nodes</li> </ul>                 | <u>15</u>    |
| How to Delete Nodes                                  | <u>   16</u> |
| <ul> <li>Save your custom Coloring Scheme</li> </ul> | 17           |
| Shaders                                              | 18           |
| Slicing                                              | 19           |
| Cutoff                                               | 20           |
| Save your Scenes                                     | 21           |
| Save your Presets                                    | 22           |
| Reset the Dicom file                                 | 23           |
| Change Views                                         | 24           |
| Returning to Lobby                                   | 25           |

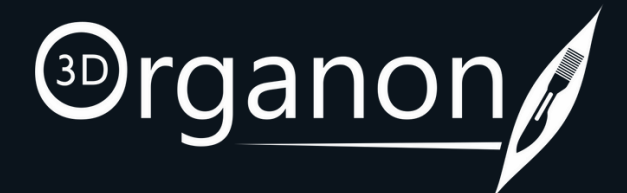

| <u>n.</u> |  |  |  |  |  |
|-----------|--|--|--|--|--|
|           |  |  |  |  |  |
|           |  |  |  |  |  |
|           |  |  |  |  |  |
|           |  |  |  |  |  |
|           |  |  |  |  |  |
|           |  |  |  |  |  |
|           |  |  |  |  |  |
|           |  |  |  |  |  |
|           |  |  |  |  |  |
|           |  |  |  |  |  |
|           |  |  |  |  |  |
|           |  |  |  |  |  |
|           |  |  |  |  |  |
|           |  |  |  |  |  |
|           |  |  |  |  |  |
|           |  |  |  |  |  |
|           |  |  |  |  |  |
|           |  |  |  |  |  |
|           |  |  |  |  |  |
|           |  |  |  |  |  |
|           |  |  |  |  |  |
|           |  |  |  |  |  |
|           |  |  |  |  |  |
|           |  |  |  |  |  |
|           |  |  |  |  |  |
|           |  |  |  |  |  |
|           |  |  |  |  |  |
|           |  |  |  |  |  |

# Hardware Requirements

Windows

| Ο |  |
|---|--|
| Ū |  |
| g |  |
|   |  |
|   |  |
| Ð |  |
|   |  |
| D |  |
| 0 |  |
| 1 |  |
| < |  |
|   |  |

|                                                                           | MINIMUM                                                                                                    | RECOMMENDED                                                                                                    |
|---------------------------------------------------------------------------|----------------------------------------------------------------------------------------------------|----------------------------------------------------------------------------------------------------|
| OS                                                                        | Windows 10/11                                                                                                    | Windows 10/11                                                                                                    |
| Processor                                                                 | Intel Core i3   AMD FX-6100                                                                                                    | Intel Core i5, Intel Core i7   AMD FX-<br>6300 or higher                                                                                                    |
| Memory                                                                    | 4 GB RAM                                                                                                    | 8 GB RAM                                                                                                    |
| Graphics                                                                  | DirectX 11 compatible card with a least<br>1.5 GB video RAM, Screen resolution<br>1280x900px                                                                                                    | DirectX 11 compatible card with a least<br>2 GB video RAM, Screen resolution<br>1920x1080px                                                                                                    |
| DirectX                                                                   | Version 11                                                                                                    | Version 11                                                                                                    |
| Network                                                                   | Broadband Internet connection                                                                                                    | Broadband Internet connection                                                                                                    |
| Storage                                                                   | 3500 MB available space                                                                                                    | 3500 MB available space                                                                                                    |
| Sound Card                                                                | DirectX 11 compatible sound card                                                                                                    | DirectX 11 compatible sound card                                                                                                    |
| Additional Notes                                                          | 2-button optical scroll mouse required                                                                                                    | 2-button optical scroll mouse required                                                                                                    |
|                                                                           |                                                                                                    |                                                                                                    |
|                                                                           | MINIMUM                                                                                                    | RECOMMENDED                                                                                                    |
| OS                                                                        | MINIMUM<br>macOS 12                                                                                                    | RECOMMENDED<br>macOS 12 or higher                                                                                                    |
| OS<br>Processor                                                           | MINIMUM<br>macOS 12<br>Quad-core Intel Core i5 processor 8 <sup>th</sup><br>gen                                                                                                    | RECOMMENDED<br>macOS 12 or higher<br>Quad-core Intel Core i5 processor or<br>higher                                                                                                    |
| OS<br>Processor<br>Memory                                                 | MINIMUM<br>macOS 12<br>Quad-core Intel Core i5 processor 8 <sup>th</sup><br>gen<br>4 GB RAM                                                                                                    | RECOMMENDEDmacOS 12 or higherQuad-core Intel Core i5 processor or<br>higher8 GB RAM                                                                                                    |
| OS<br>Processor<br>Memory<br>Graphics                                     | MINIMUM<br>macOS 12<br>Quad-core Intel Core i5 processor 8 <sup>th</sup><br>gen<br>4 GB RAM<br>OpenGL 2.0 compatible 3D graphics<br>card with at least 1536 MB of<br>addressable memory                                                                                      | RECOMMENDEDmacOS 12 or higherQuad-core Intel Core i5 processor or<br>higher8 GB RAMOpenGL 2.0 compatible 3D graphics<br>card with at least 1536 MB of<br>addressable memory                                                                          |
| OS<br>Processor<br>Memory<br>Graphics<br>Network                          | MINIMUM<br>macOS 12<br>Quad-core Intel Core i5 processor 8 <sup>th</sup><br>gen<br>4 GB RAM<br>OpenGL 2.0 compatible 3D graphics<br>card with at least 1536 MB of<br>addressable memory<br>Broadband Internet connection                                                     | RECOMMENDEDmacOS 12 or higherQuad-core Intel Core i5 processor or<br>higher8 GB RAMOpenGL 2.0 compatible 3D graphics<br>card with at least 1536 MB of<br>addressable memoryBroadband Internet connection                                             |
| OS<br>Processor<br>Memory<br>Graphics<br>Network<br>Storage               | MINIMUM<br>macOS 12<br>Quad-core Intel Core i5 processor 8 <sup>th</sup><br>gen<br>4 GB RAM<br>OpenGL 2.0 compatible 3D graphics<br>card with at least 1536 MB of<br>addressable memory<br>Broadband Internet connection<br>3500 MB available space                          | RECOMMENDEDmacOS 12 or higherQuad-core Intel Core i5 processor or<br>higher8 GB RAMOpenGL 2.0 compatible 3D graphics<br>card with at least 1536 MB of<br>addressable memoryBroadband Internet connection3500 MB available space                      |
| OS<br>Processor<br>Memory<br>Graphics<br>Network<br>Storage<br>Sound Card | MINIMUM<br>macOS 12<br>Quad-core Intel Core i5 processor 8 <sup>th</sup><br>gen<br>4 GB RAM<br>OpenGL 2.0 compatible 3D graphics<br>card with at least 1536 MB of<br>addressable memory<br>Broadband Internet connection<br>3500 MB available space<br>Integrated sound card | RECOMMENDEDmacOS 12 or higherQuad-core Intel Core i5 processor or<br>higher8 GB RAMOpenGL 2.0 compatible 3D graphics<br>card with at least 1536 MB of<br>addressable memoryBroadband Internet connection3500 MB available spaceIntegrated sound card |

ŀ

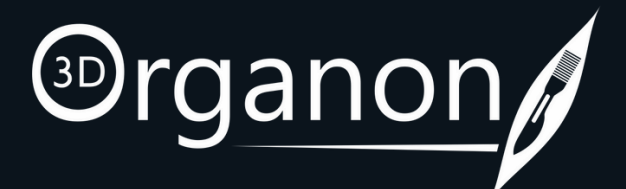

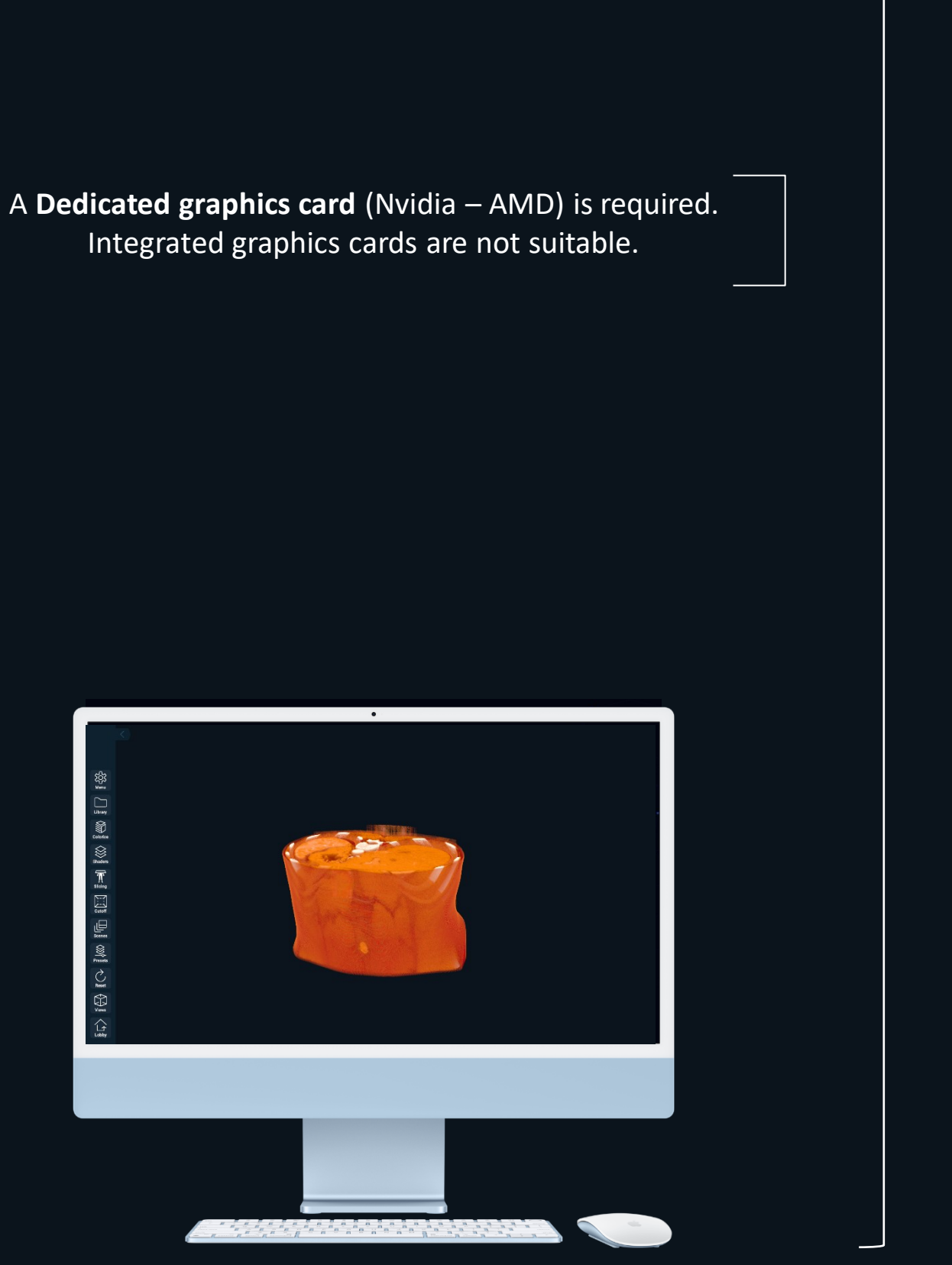

# Setup

#### 1-1 Requirements

- A strong PC capable of launching the application.
- 3D Organon installed via Steam.
- To log in, you must have an active **Trial** or **Subscription (Professional, Student)** which is provided to you with a License Key.

If you **do not have a Trial or Subscription** and you are:

- □ An Individual user:
  - Create a 3D Organon account: click here
  - Get a license key from our webstore: click here
- **G** From an Institution:

Contact our Customer Development Team at prosupport@3dorganon.com

If you **already have a Trial or Subscription** then:

- Activate your 3D Organon account from the **Welcome to 3D Organon** email you received.
- Get your License key from the Order confirmation | 3D Organon License key(s) email you received.

If your institution provided you with a Seat License then get your Username, Password and License key from the Welcome to 3D Organon email you received.

#### 1-2 **Installation Instructions**

• Please find the installation instructions **here**.

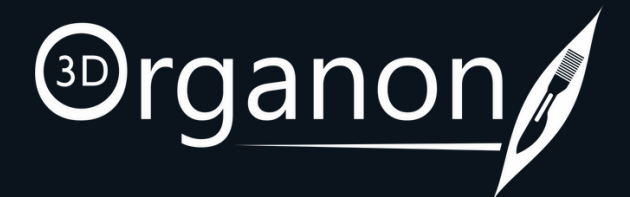

# The Lobby

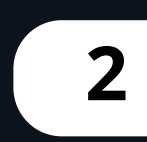

The Lobby features

Select from the following modules:

• XR Imaging

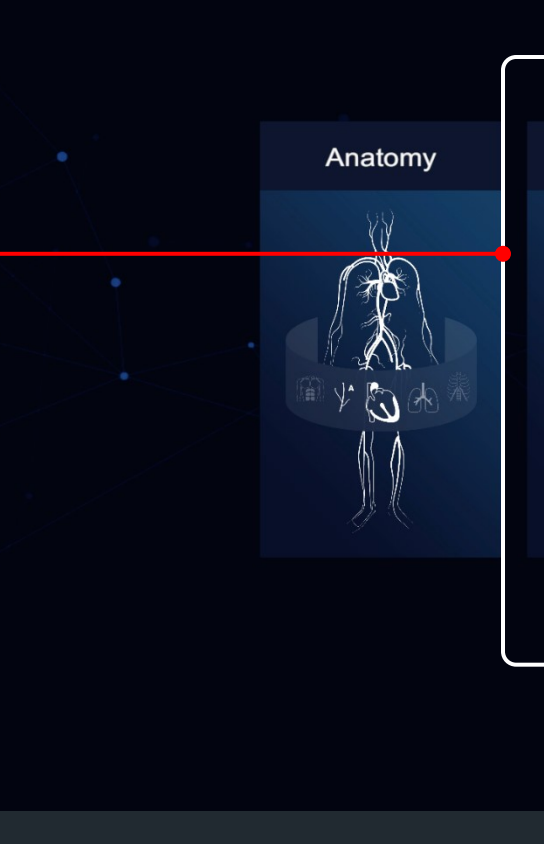

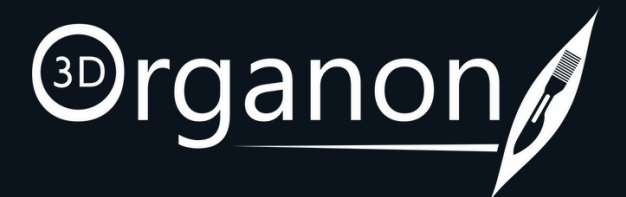

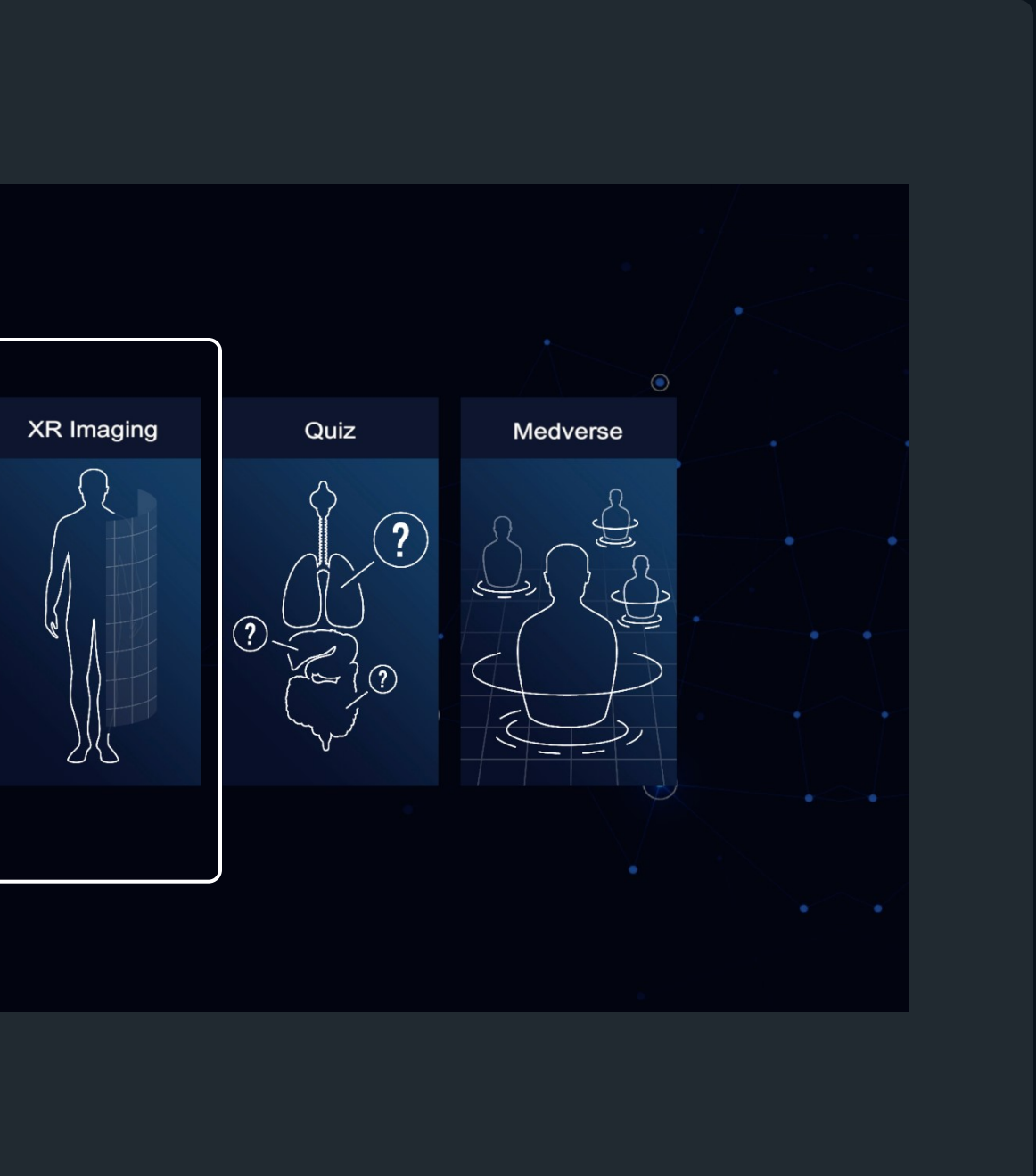

# XR Imaging

#### **3** The DISCLAIMER NOTICE

"Please acknowledge that this software is intended for educational and informational purposes **ONLY** and is not meant to be used for surgical planning or disease diagnosis medical purpose. You understand the importance of responsible use of this software and you are committed to using this software only for likely purposes.

The software provides a user-friendly platform that allows to gain a better understanding of complex medical anatomy and concepts. This can be a crucial resource for medical students, healthcare professionals, and other interested individuals who are seeking to enhance their knowledge of medicine."

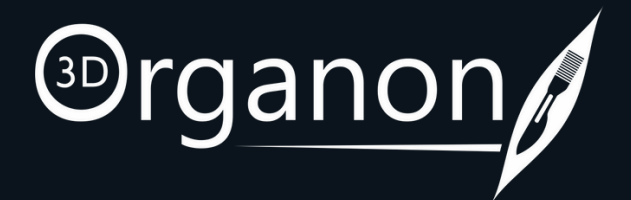

### User Interface

**ALT+ENTER** Switches Between Window and Full Screen.

For easy viewing, click on the side Arrow icon to fold or unfold the Menu panel.

ည်ညို Menu

 $\bigcap$ 

Library

Colorize

Shaders

The state of the state of the s

Cutoff

Scenes

Presets

Ç

Reset

Views

On the **left-side panel**, you can find options such as the Menu, Library, Colorize, etc.

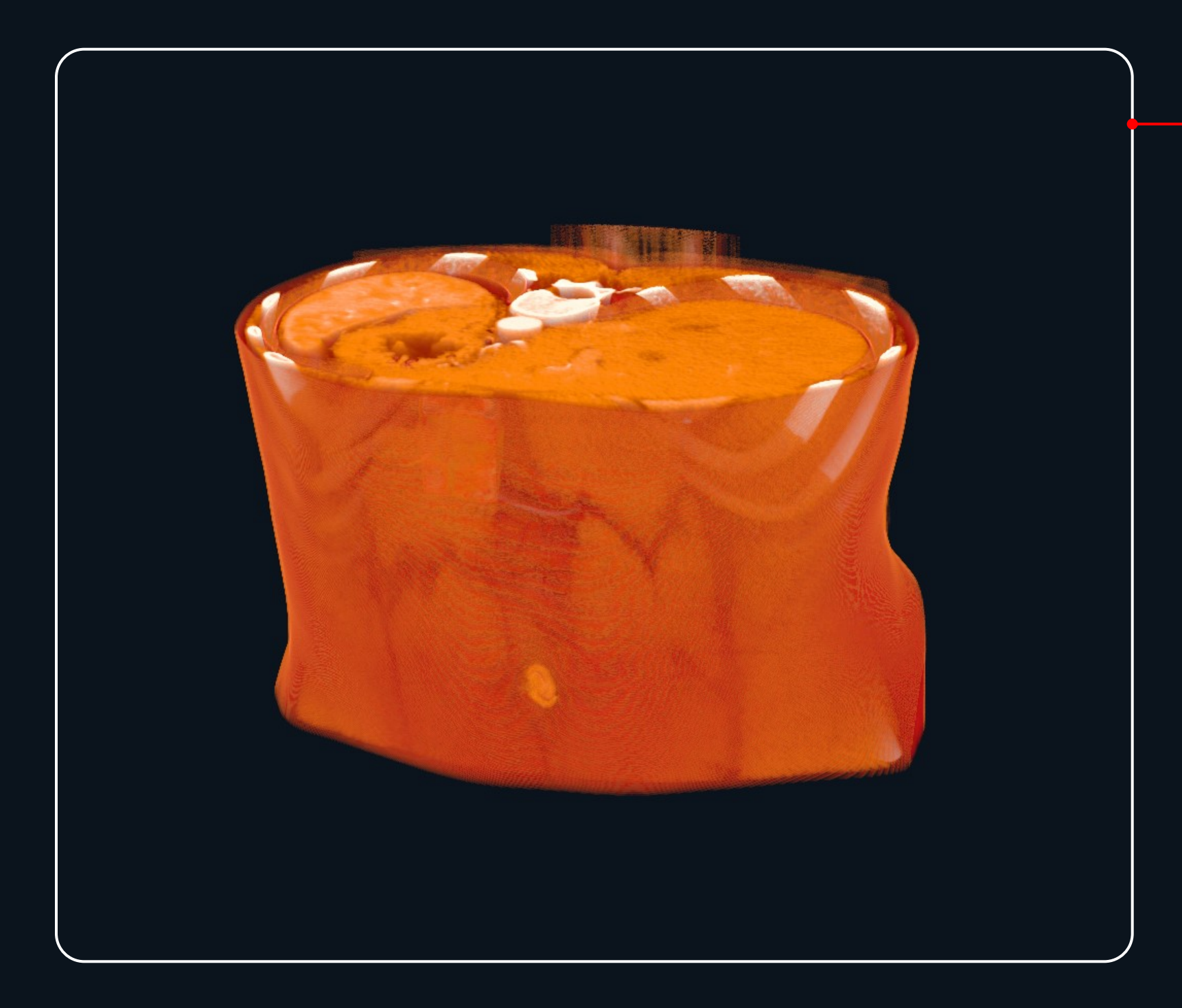

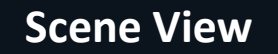

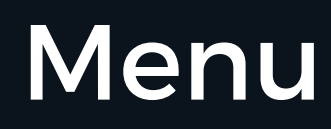

the app (your credentials are

at login is still required.

stored locally. You do not have to

insert them again when you log in

the same device). Internet access

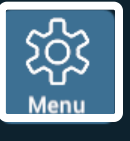

#### Library

Colorize  $\otimes$ 

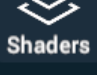

 $\overline{\mathbf{M}}$ Slicing

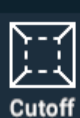

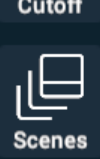

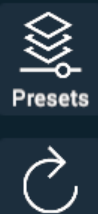

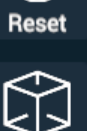

Views

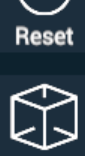

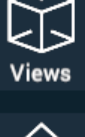

 $\bigcirc$ Lobby

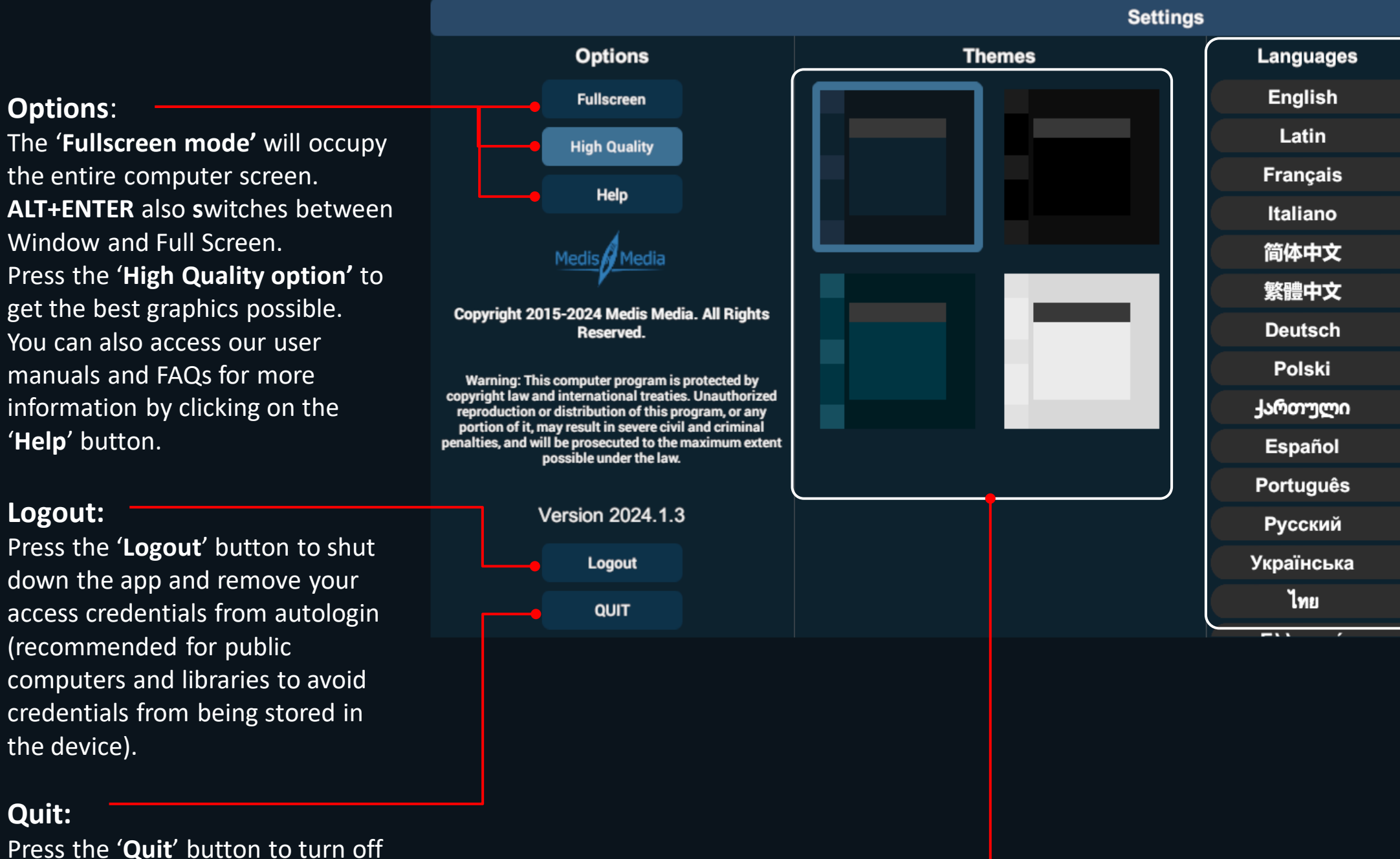

Themes:

Blue (default), Black, Green, White

|          |         | $\times$  |            |
|----------|---------|-----------|------------|
| Download | Primary | Secondary | Users can  |
| Ŷ        |         | •         | download   |
| Ŷ        |         |           | additional |
| Ŷ        |         | •         | languages  |
| Ŷ        |         | •         |            |
| Ŷ        |         | •         |            |
| Ŷ        |         | •         |            |
| Ŷ        |         | •         |            |
| Ŷ        |         | •         |            |
| Ŷ        |         | •         |            |
| Ŷ        |         | •         |            |
| Ŷ        |         | •         |            |
| Ŷ        |         | •         |            |
| Ŷ        |         |           |            |
| Ŷ        |         |           |            |
| ~        |         |           |            |

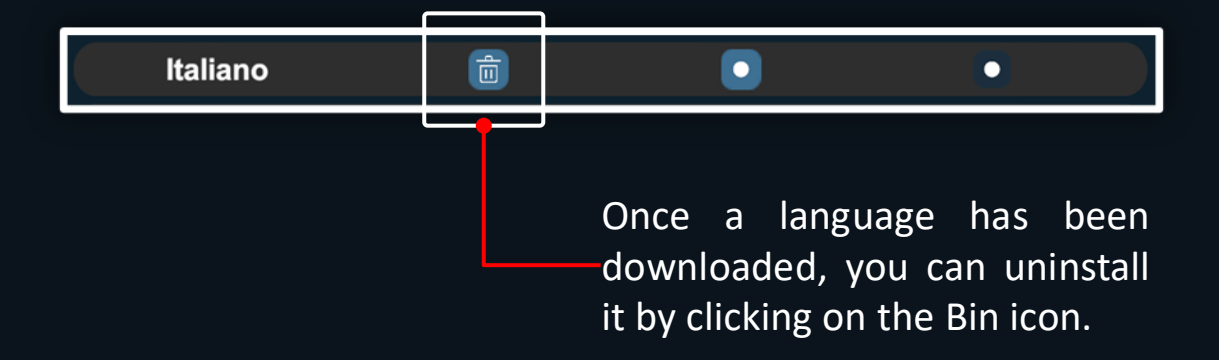

### Rotating, Zooming and Panning

To **rotate** the model, press and hold down the left mouse button and move the pointer along any axis. The rotation center is based on the position of your mouse pointer in relation to the model.

To **zoom** in and out, use the mouse scroll wheel. A high-quality mouse will result in finer zooming control.

To **pan** around the scene view, press and hold down the right mouse button and move the pointer to the desired direction.

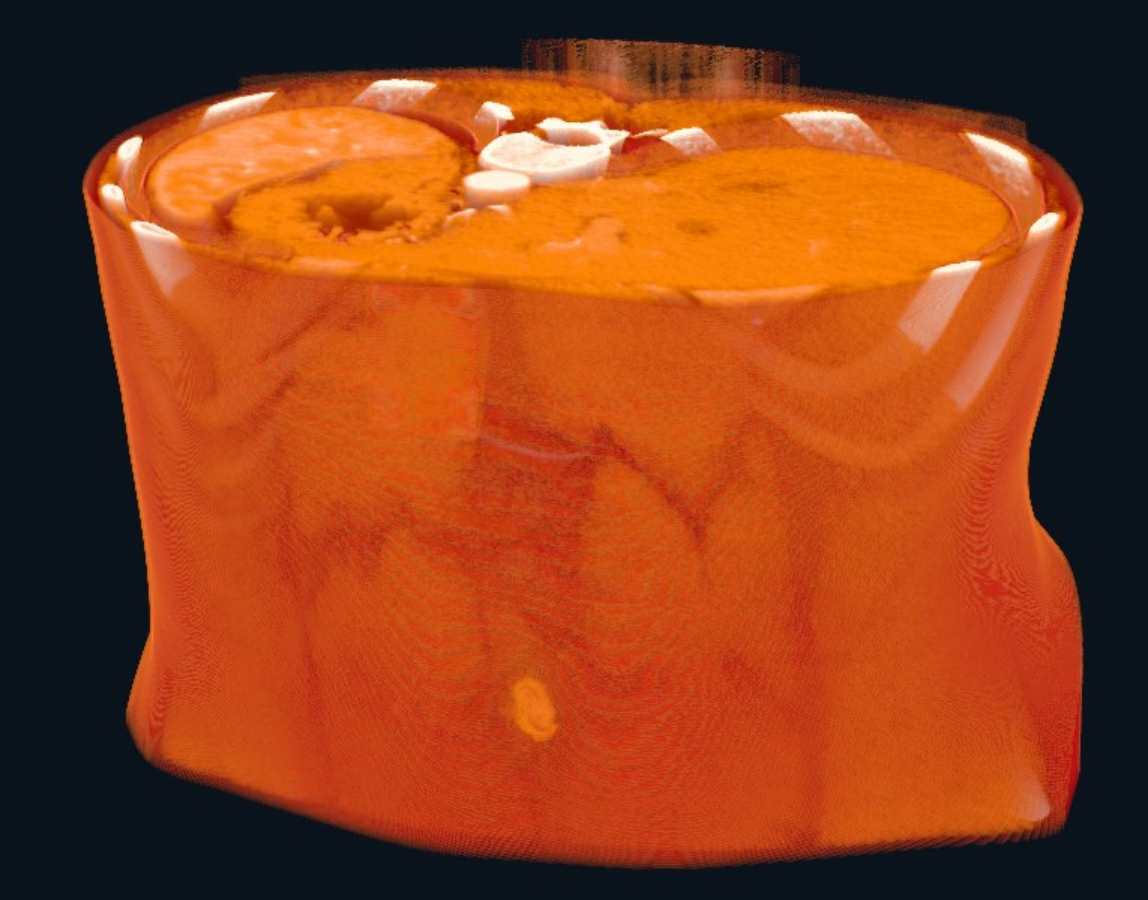

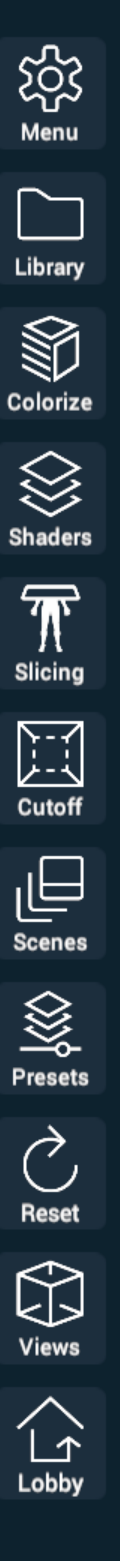

## Library

ည်ညို Menu

Library

Colorize

Shaders

 $\overline{\mathbf{M}}$ 

Slicing

Cutoff

Scenes

Presets

 $\bigcirc$ 

Reset

Views

Lobby

Open, Import DICOM files.

The app comes with no pre-loaded DICOM Files.

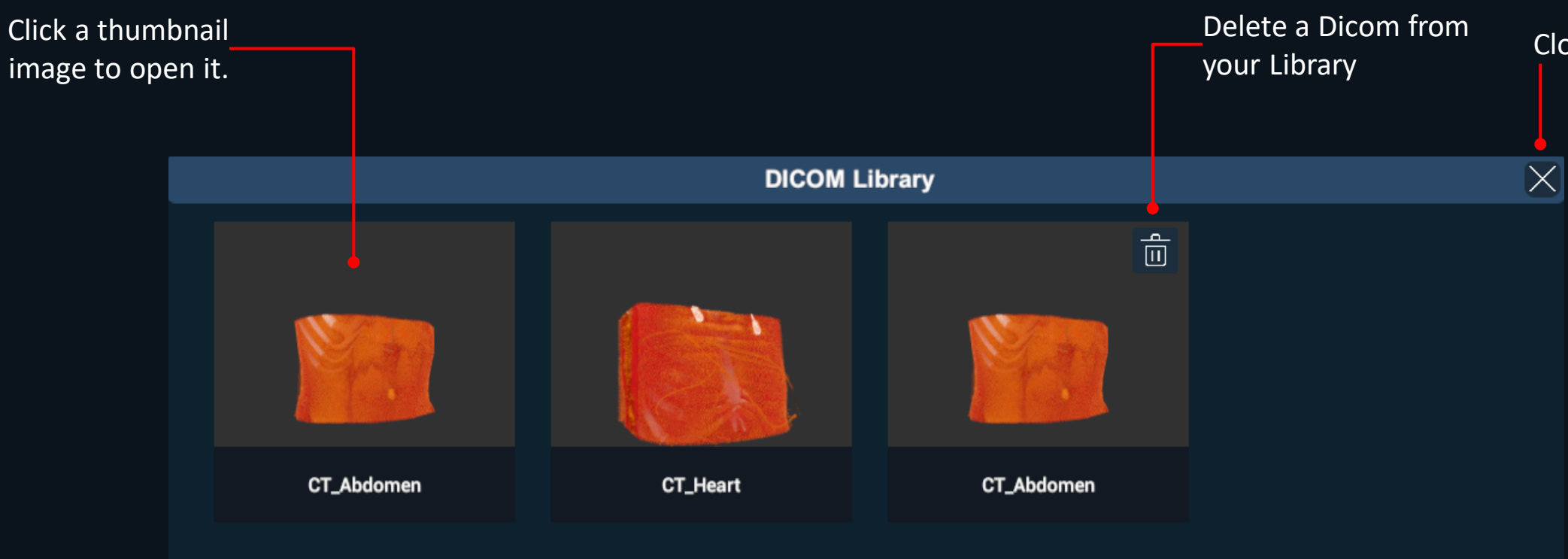

 $\Box$ Import

Close the Library

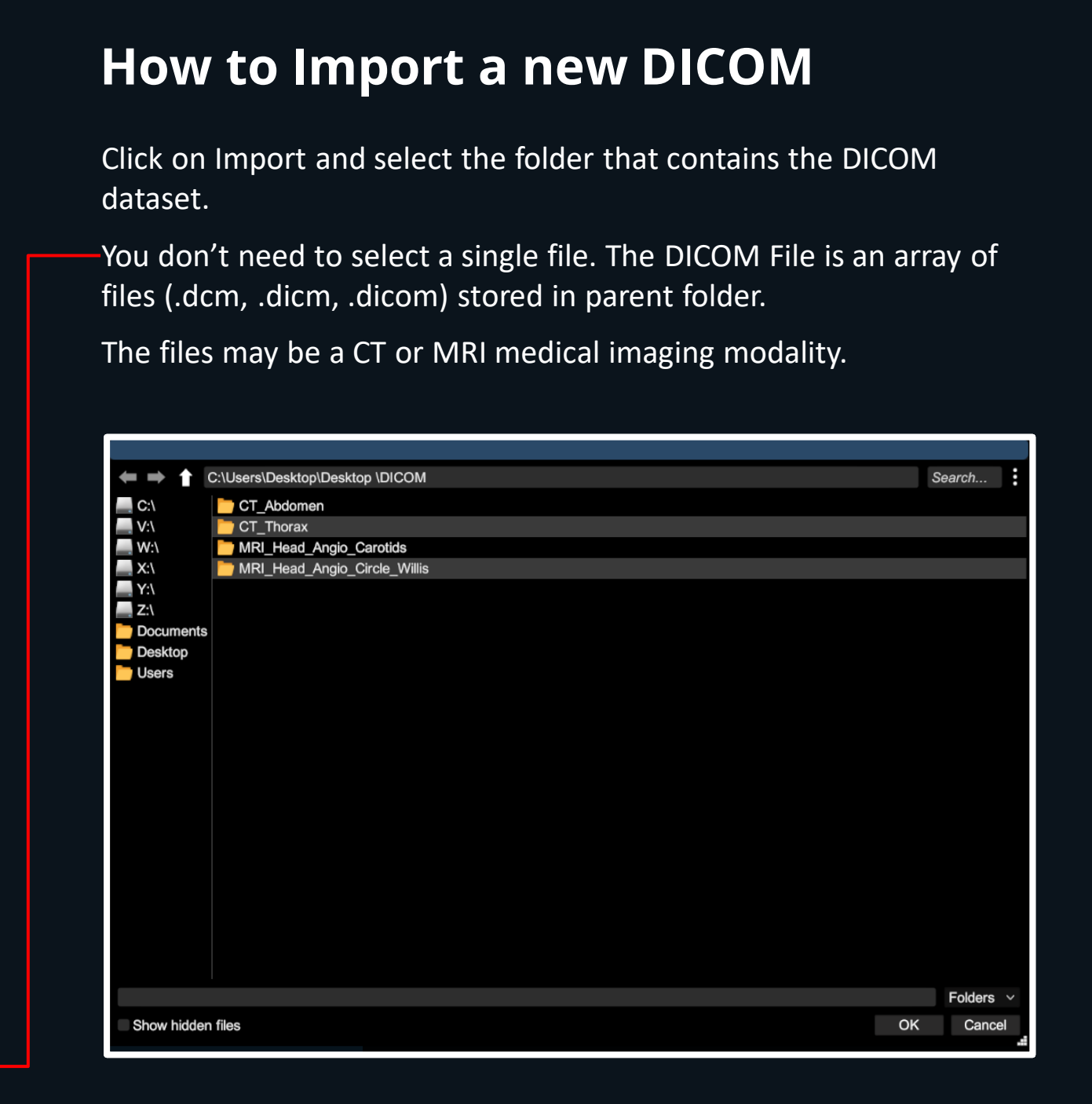

You may Colorize tissues based on their medical imaging grayscale density characteristics.

-By holding the left or right mouse button, you will be able to move the whole table to your desired position.

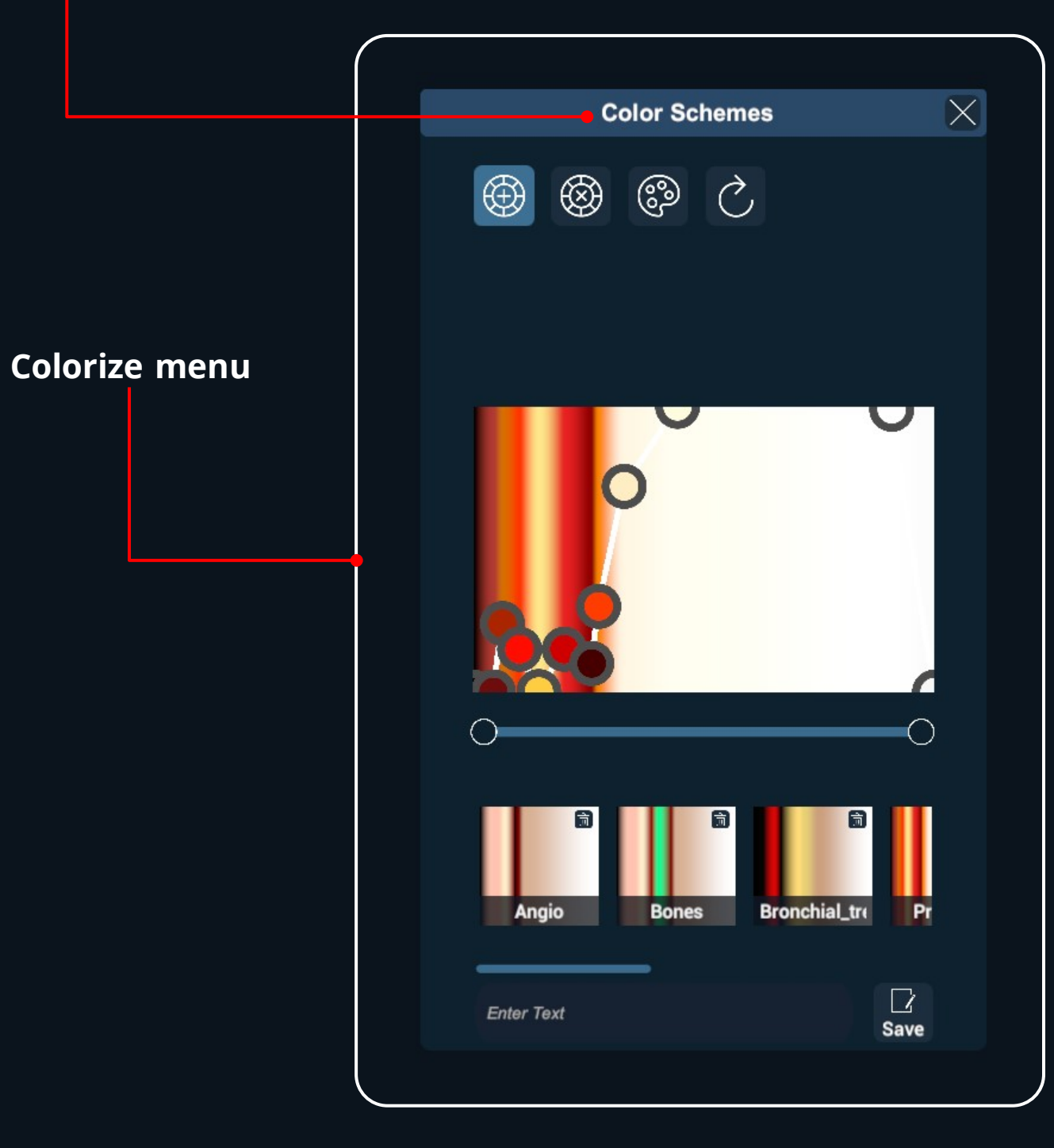

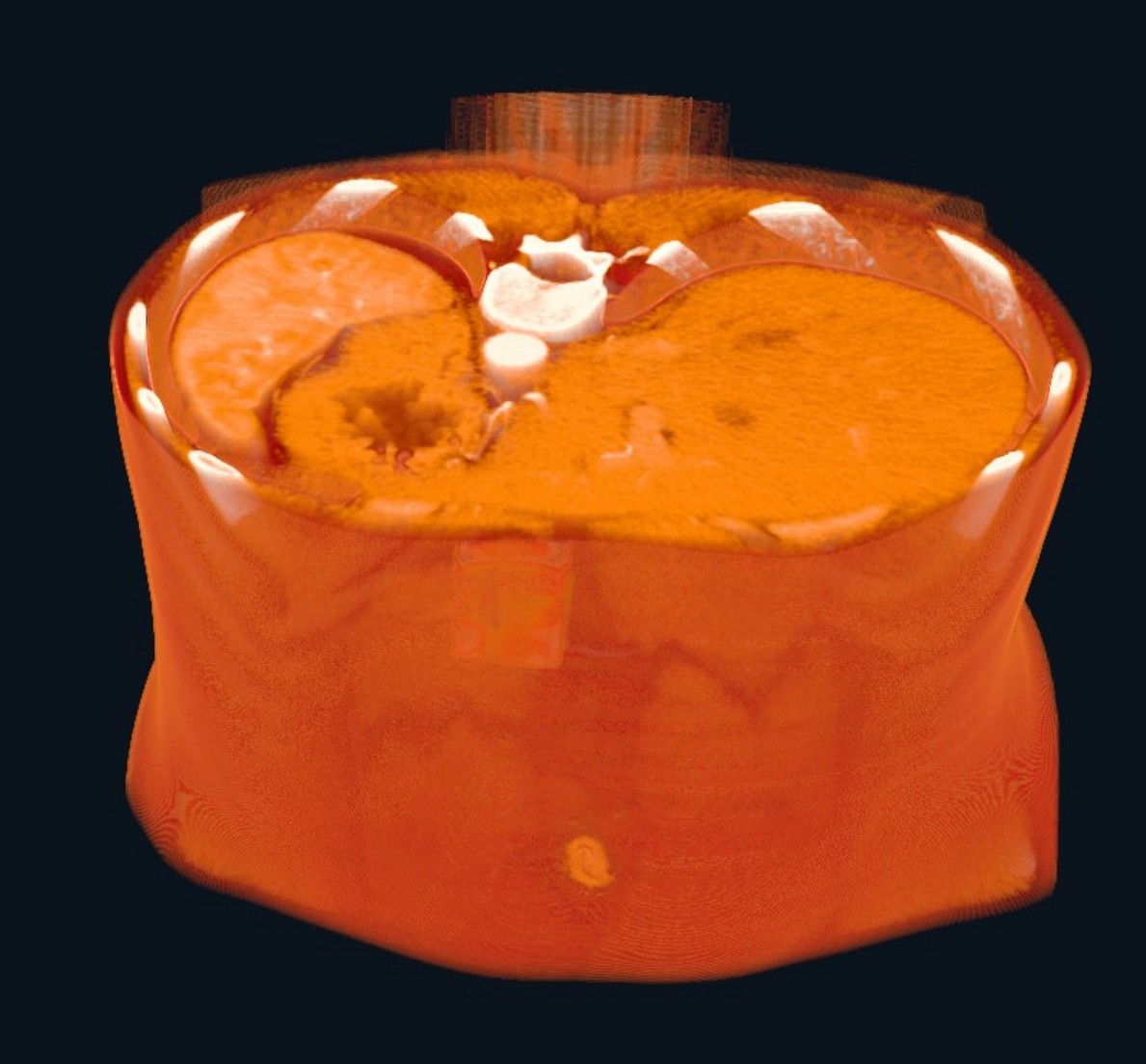

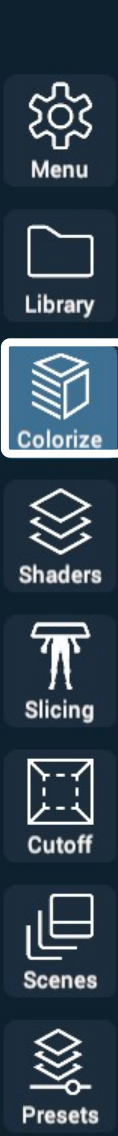

Ç

Reset

Views

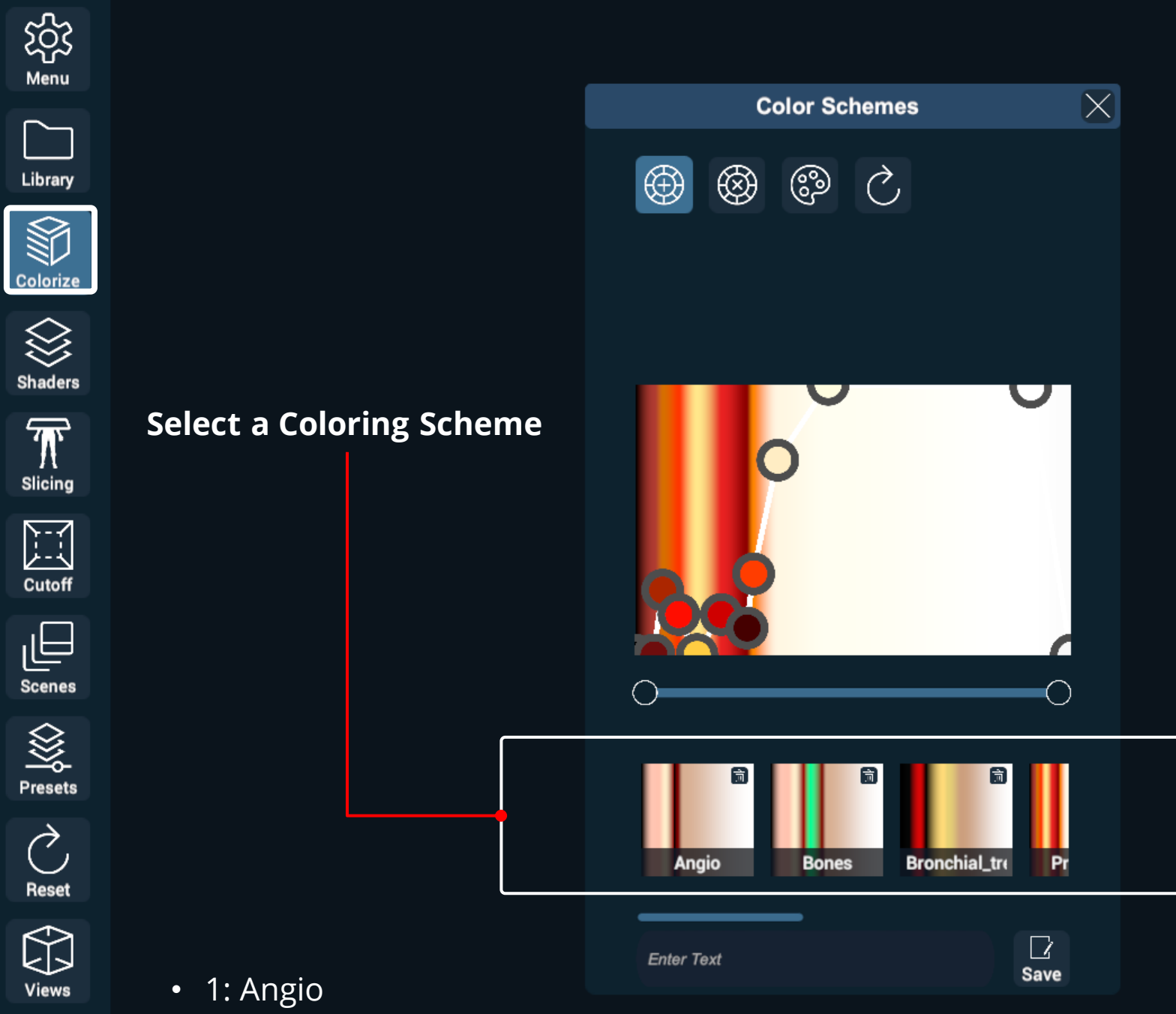

• 2: Bones

 $\bigcap$ 

Library

Cutoff

C Reset

- 3: Bronchial\_Tree\_Lungs
- 4: Profile\_1
- 5: Profile\_2
- 6: Profile\_3
- 7: Profile\_4
- 8: Profile\_5
- 9: Profile\_6

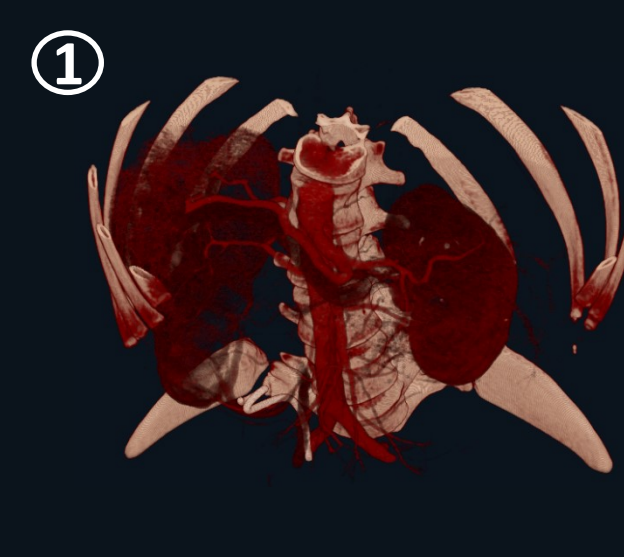

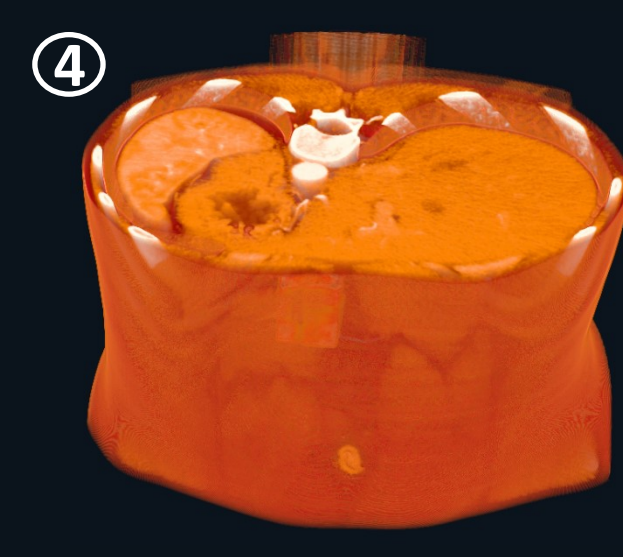

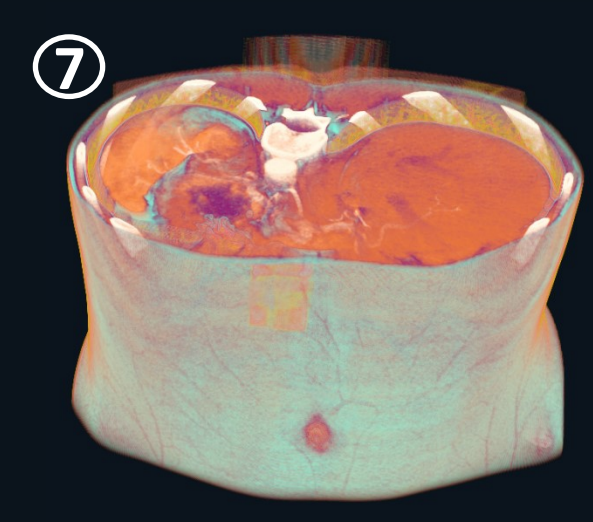

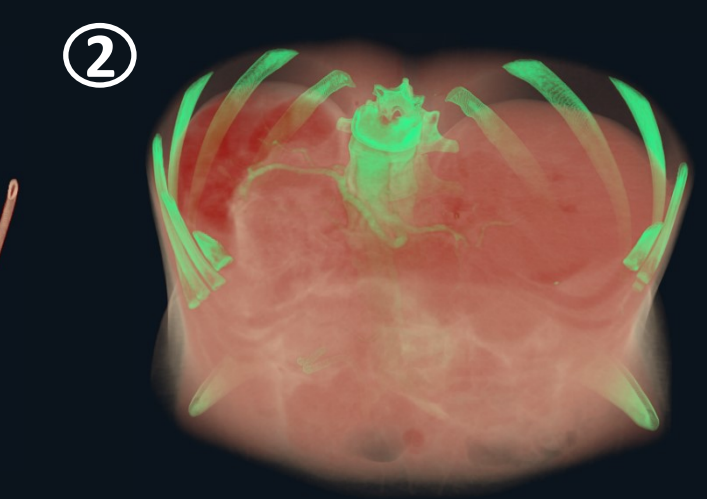

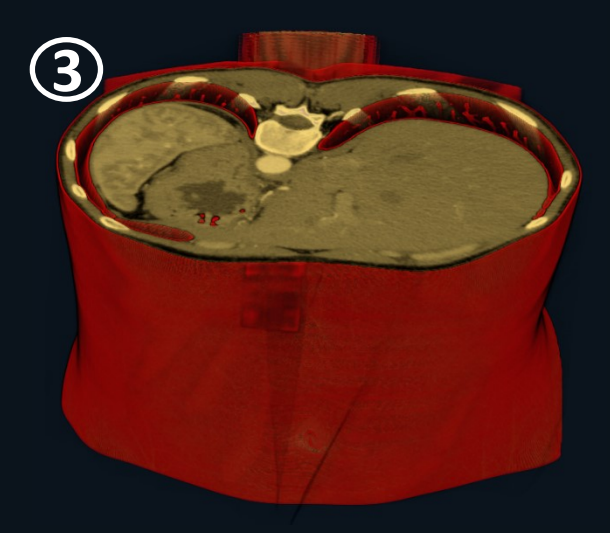

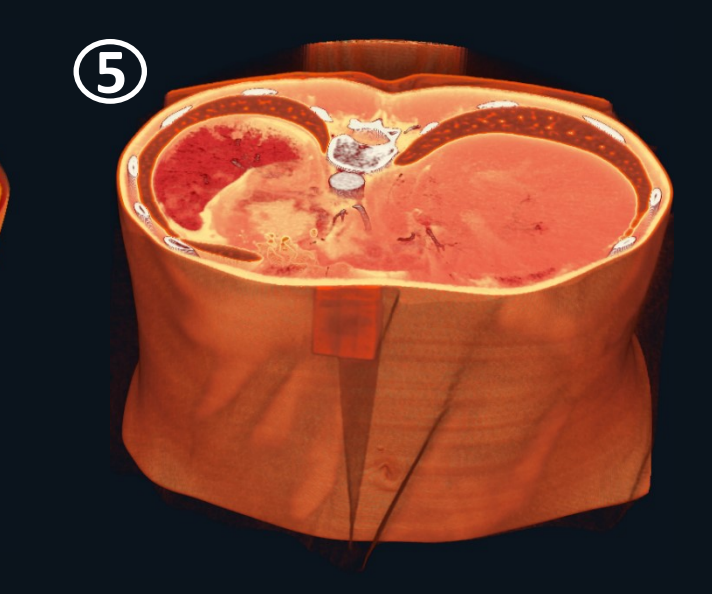

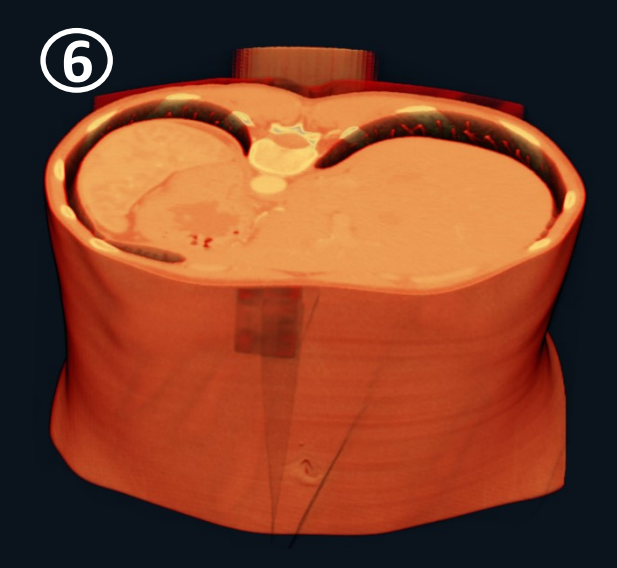

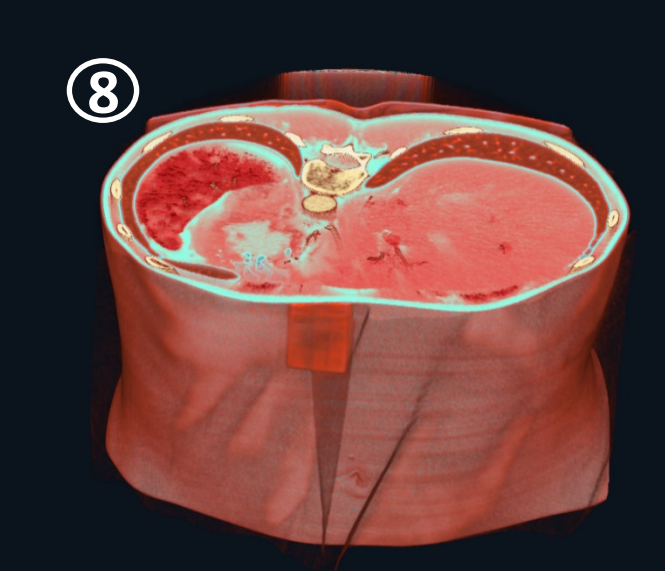

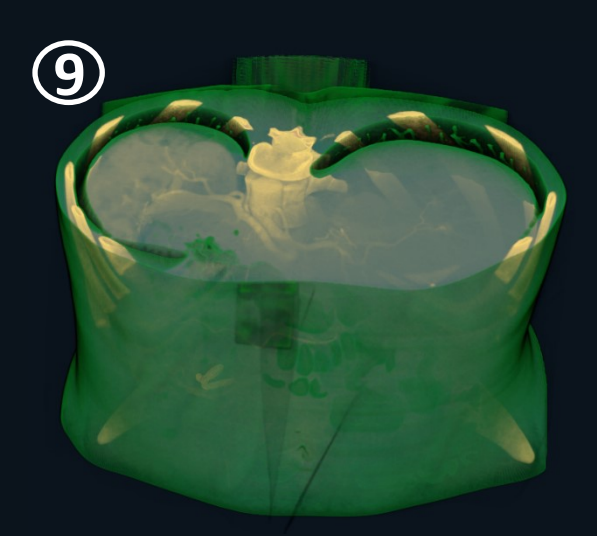

Click on the Palette icon to open the Coloring Palette.

#### The Coloring Palette

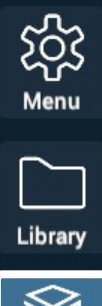

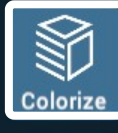

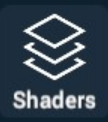

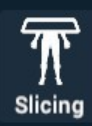

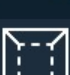

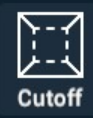

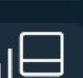

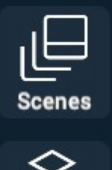

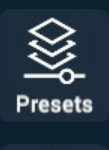

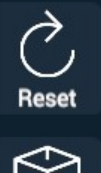

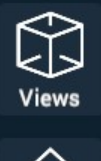

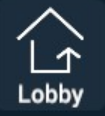

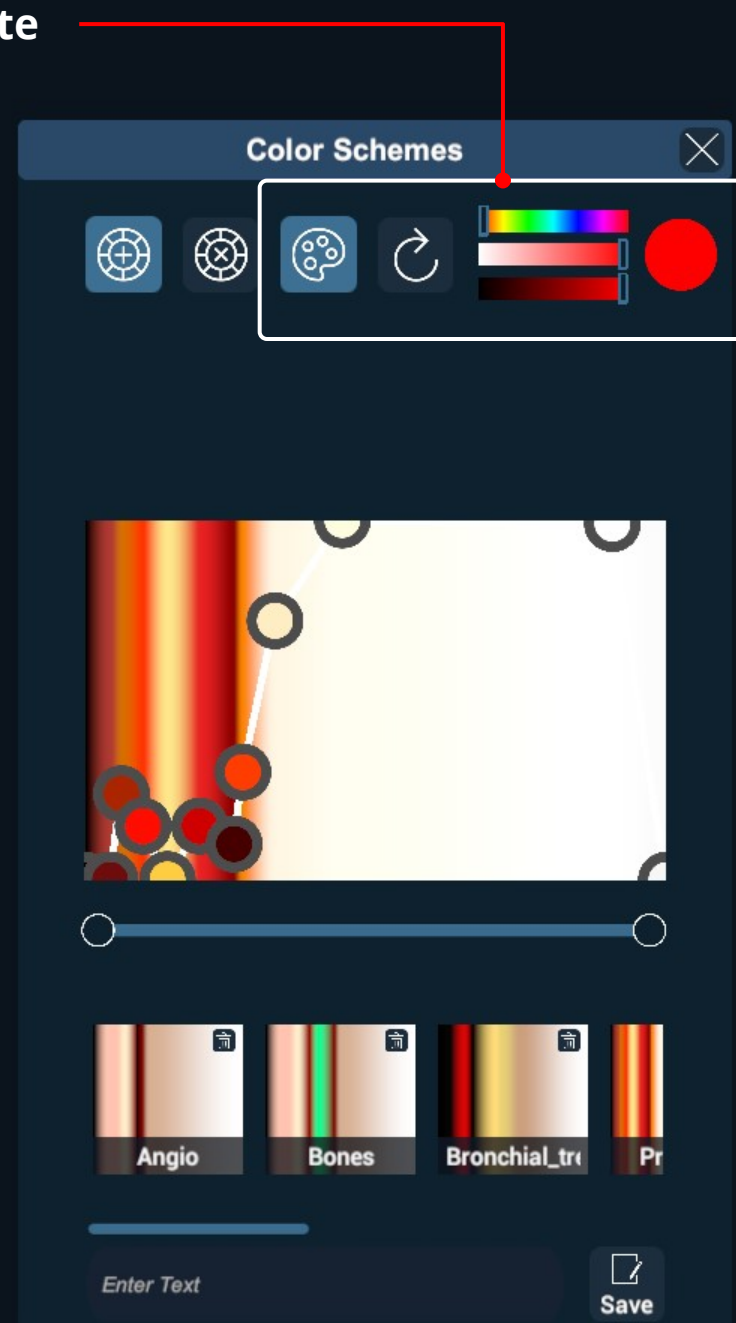

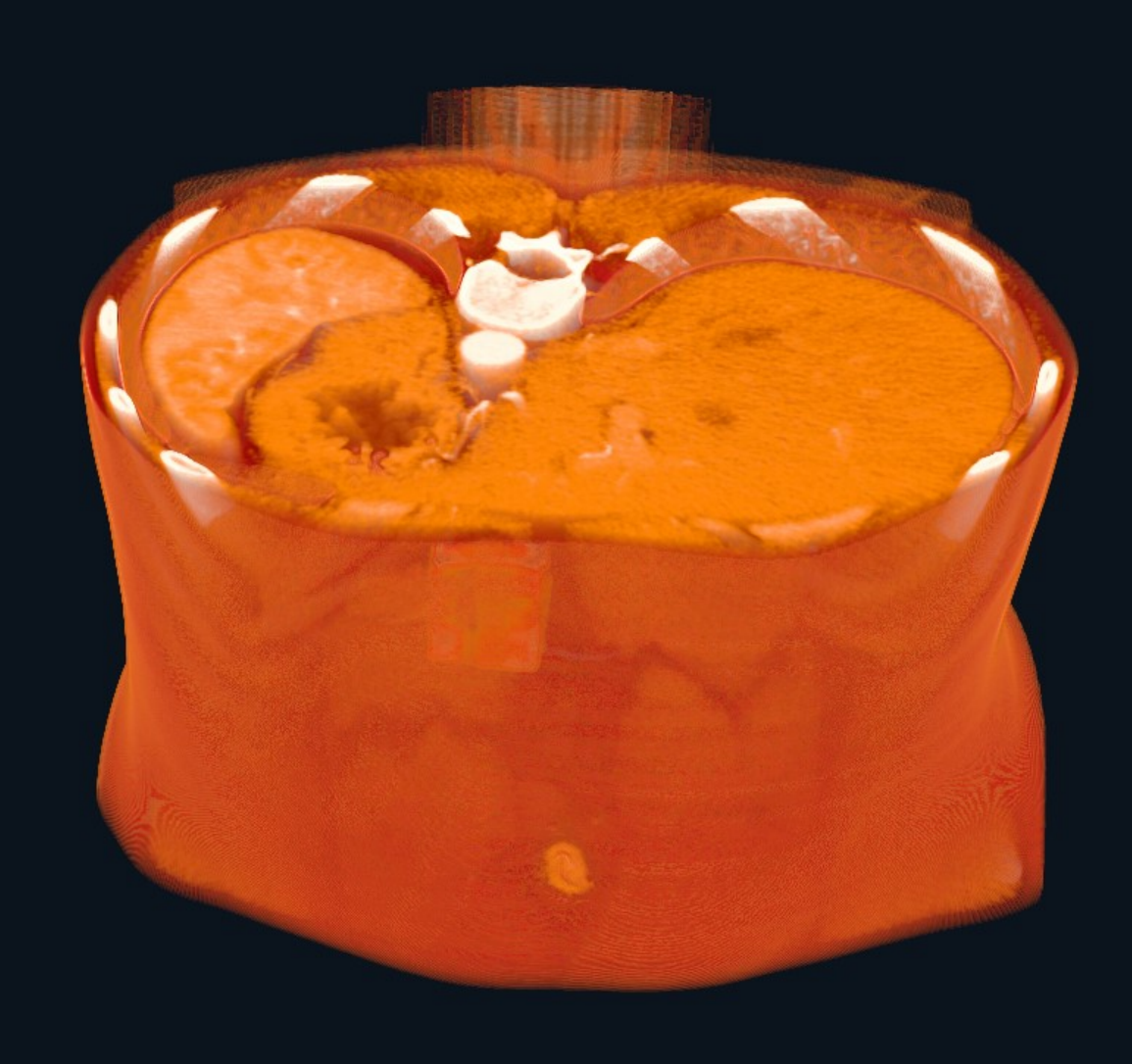

To reset the coloring scheme just click on the reset icon. You will then be able to add new Nodes.

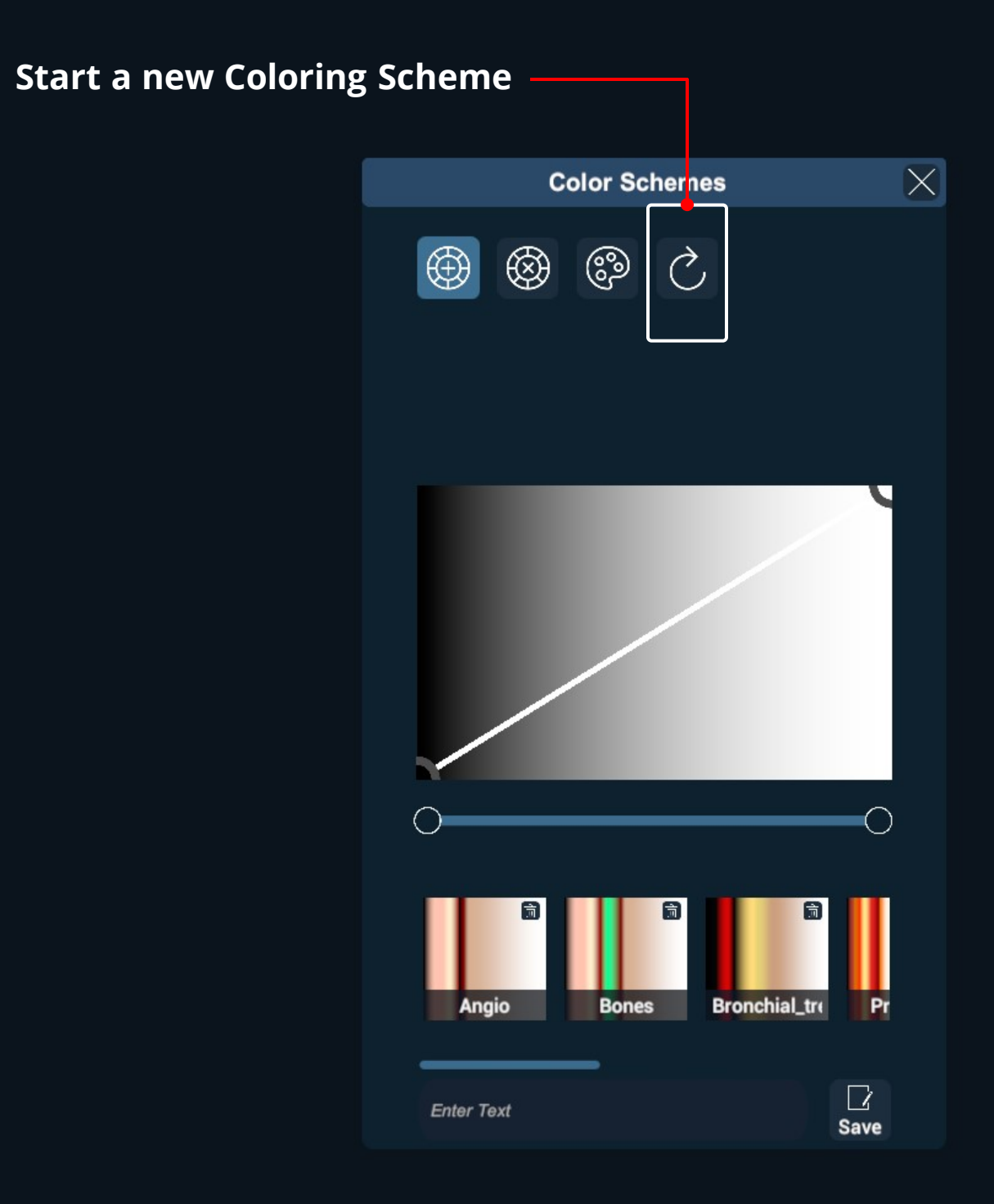

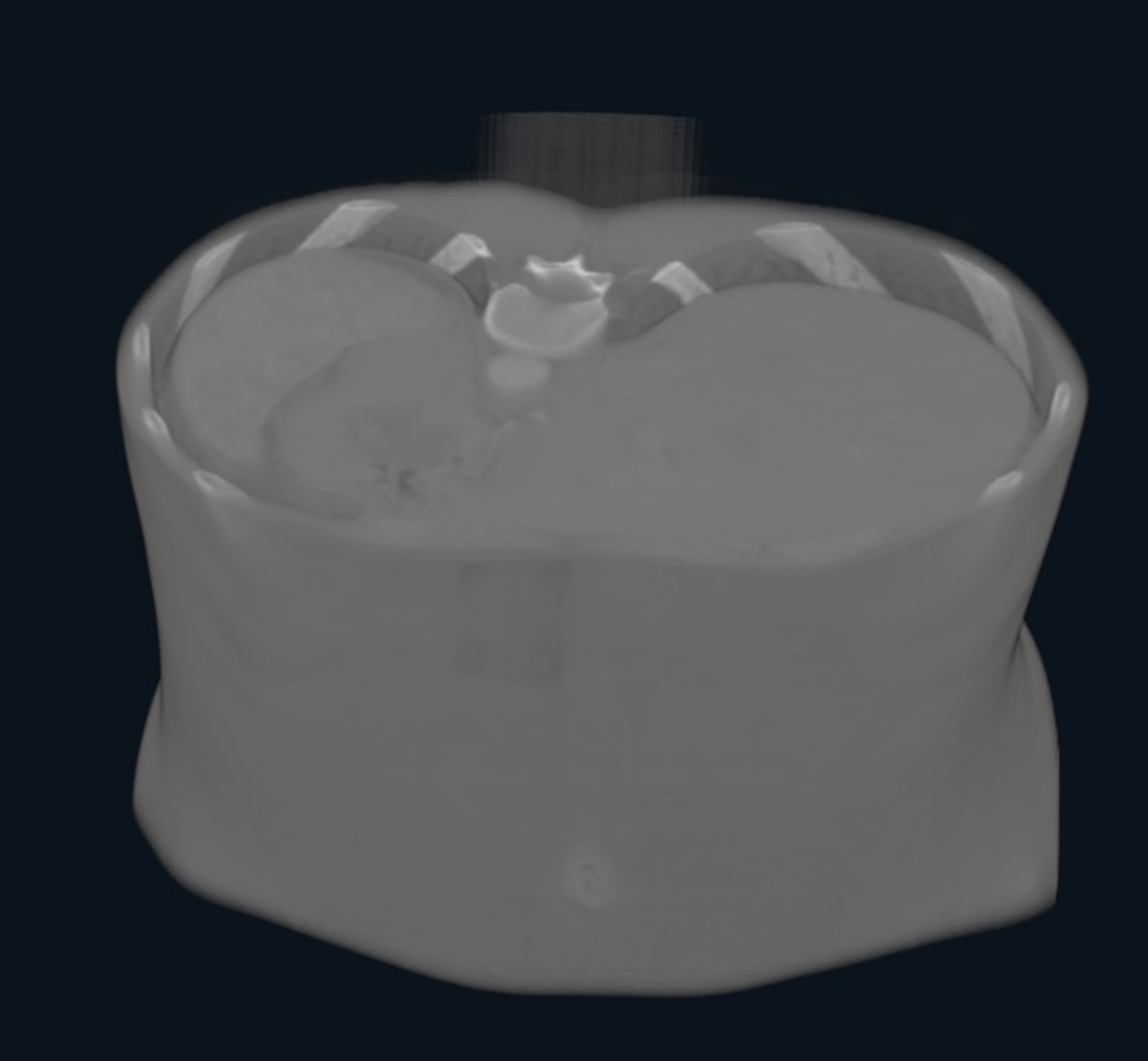

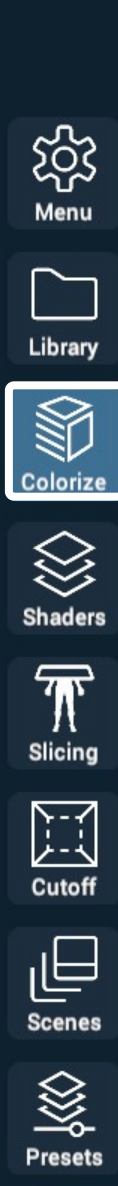

Ç

Reset

Views

First select a Coloring Scheme and then add new Nodes.

#### 1) Enable Node Addition mode

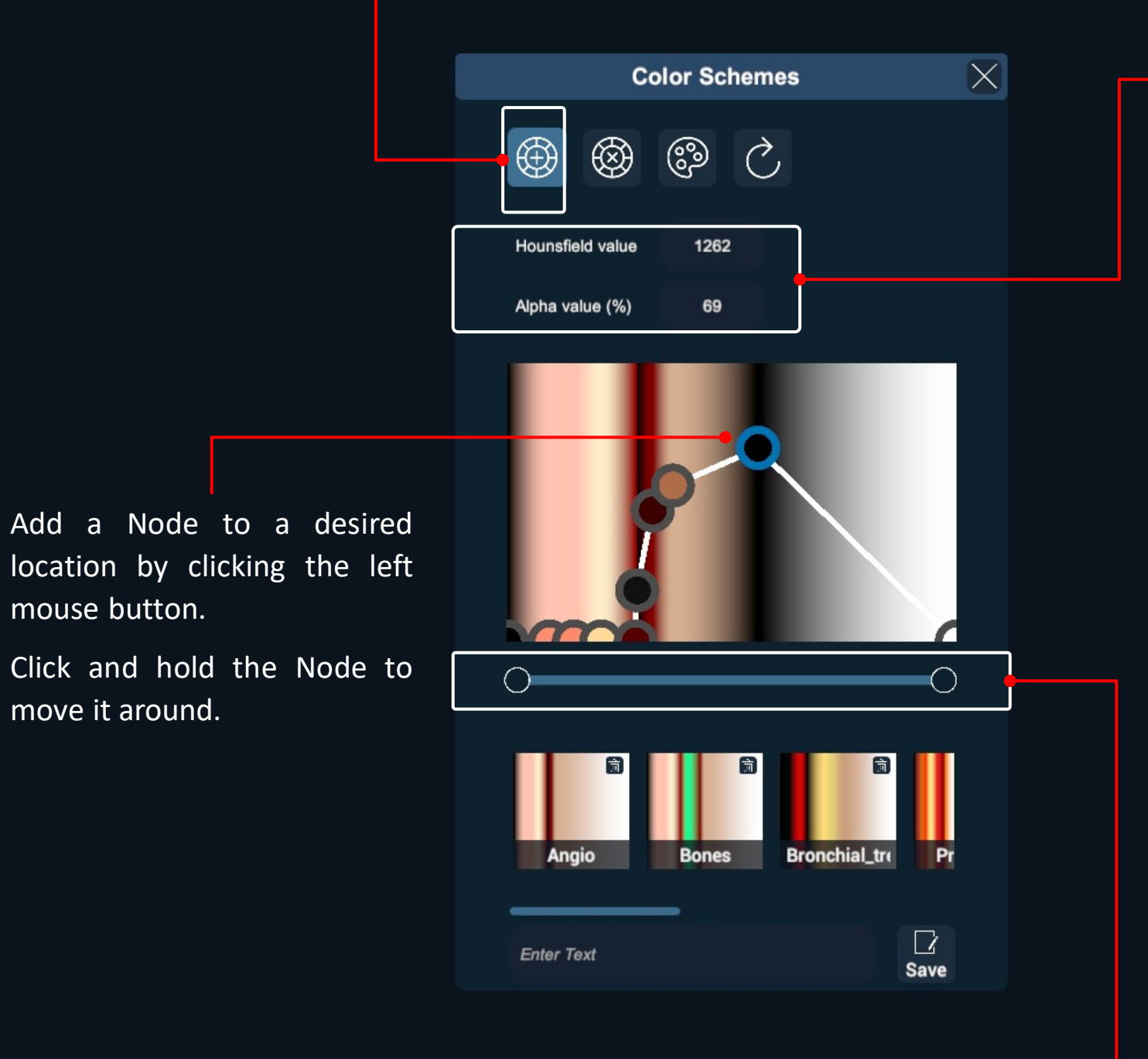

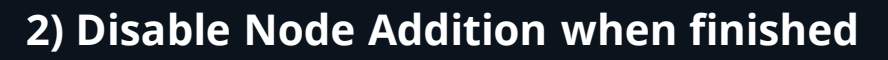

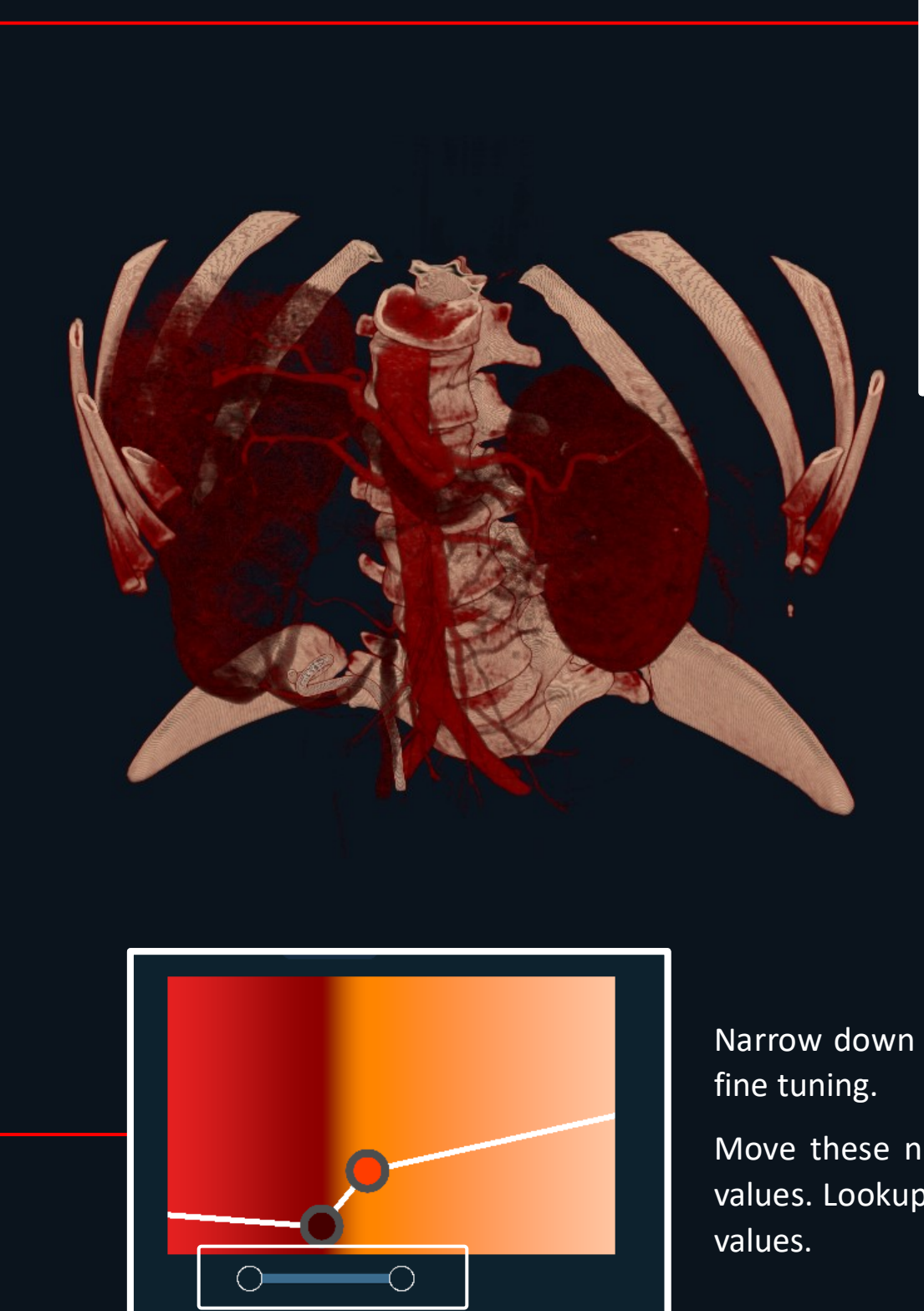

ည်ညို Menu Library Colorize Shaders

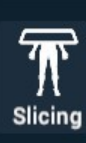

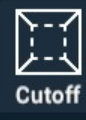

Scenes

Presets

Ç

Reset

Views

mouse button.

move it around.

| Color Schemes                | X |
|------------------------------|---|
| ⊕ ⊗ © Č <sup>□</sup><br>Save |   |
| Hounsfield value             |   |
| Alpha value (%) 72           |   |
|                              |   |

- First click on a Node
- The Hounsfield Value and Alpha value (%) will appear.
- In order to modify the values, click on them.

Narrow down the spectrum of presented Hounsfield units for

Move these nodes accordingly to focus on specific bands of values. Lookup on books and online about tissue-characteristic

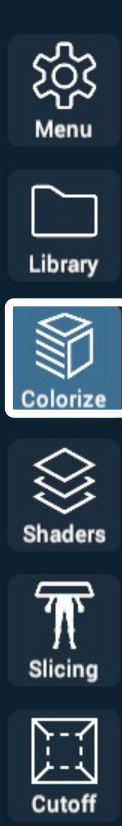

to delete it.

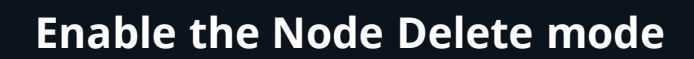

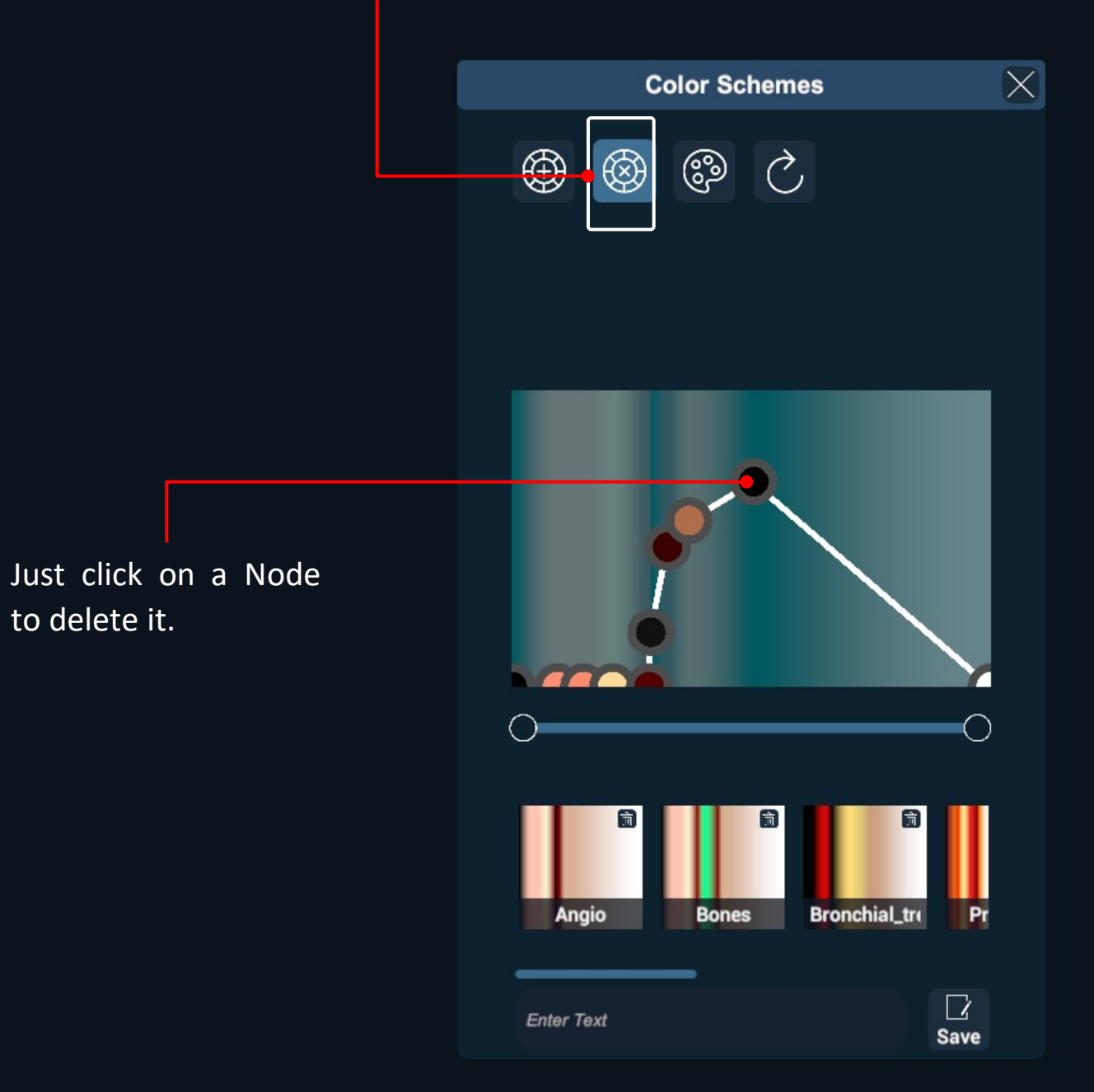

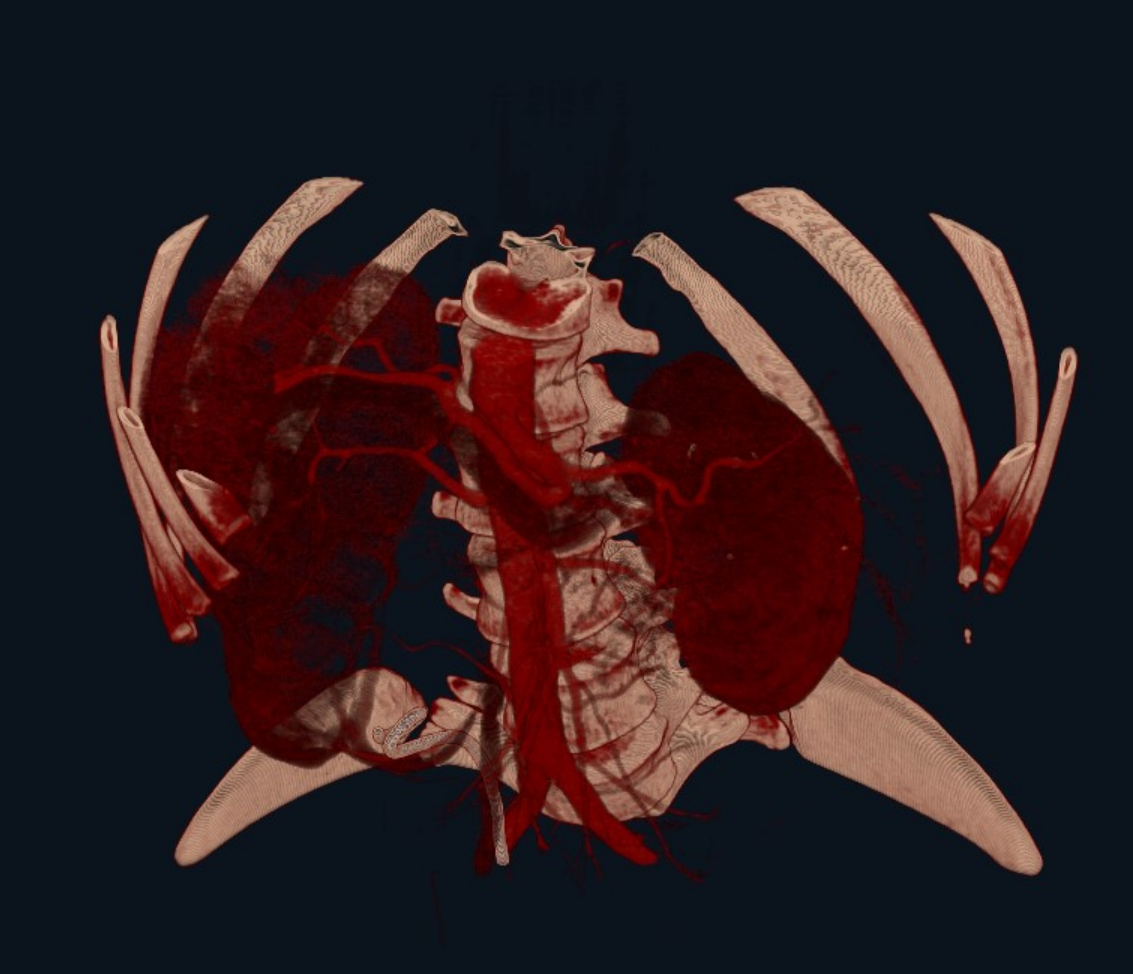

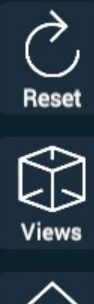

Scenes

Presets

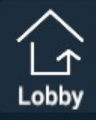

Save a preset with your custom Coloring Scheme

#### Type a name for your file. Click on Save.

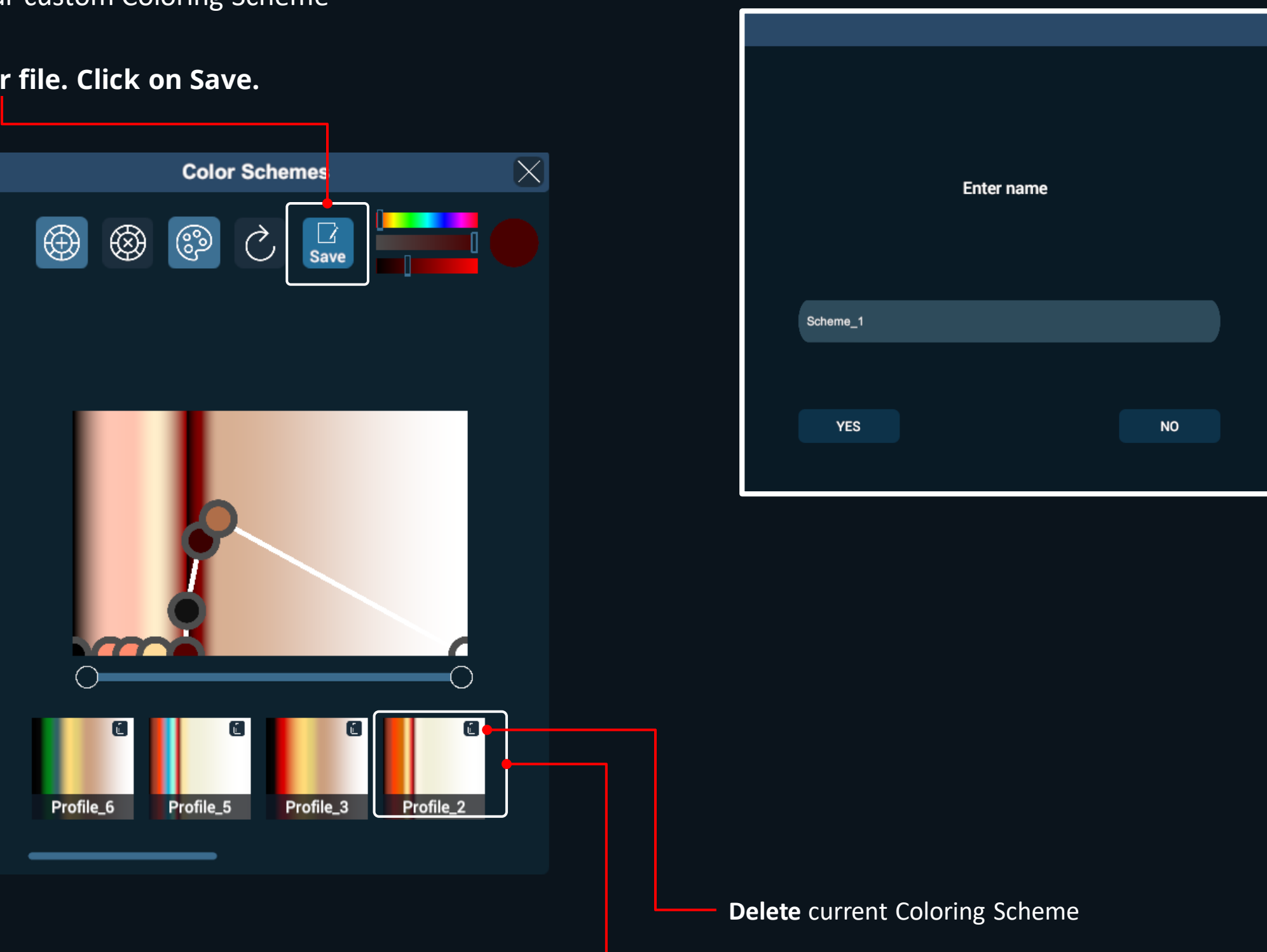

The Coloring Scheme will be saved under your Coloring Schemes.

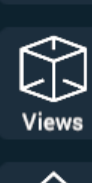

Page 17 of 26

### Shaders

Modify how 3D DICOM models are visualized and rendered.

#### The Shaders Menu

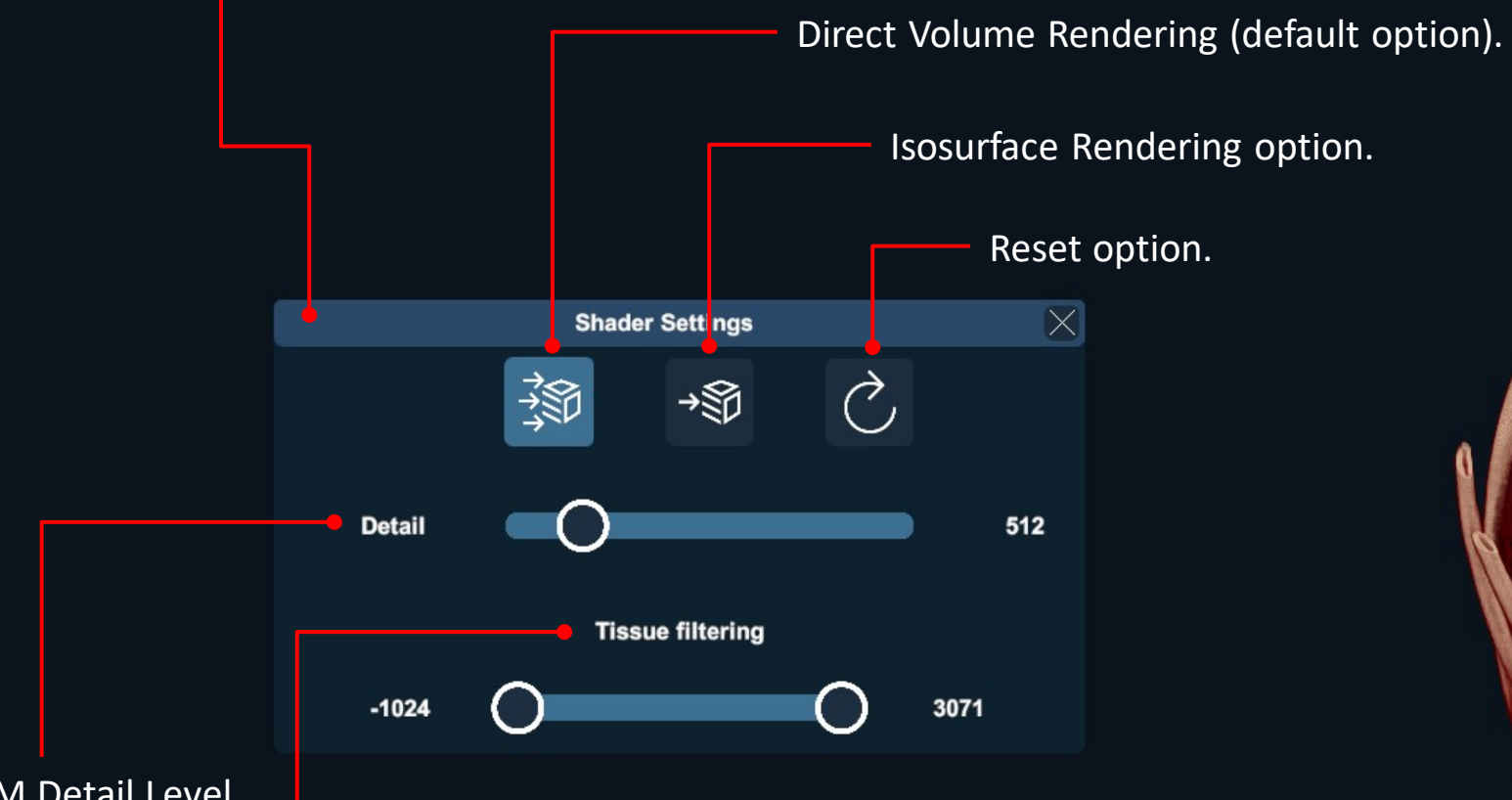

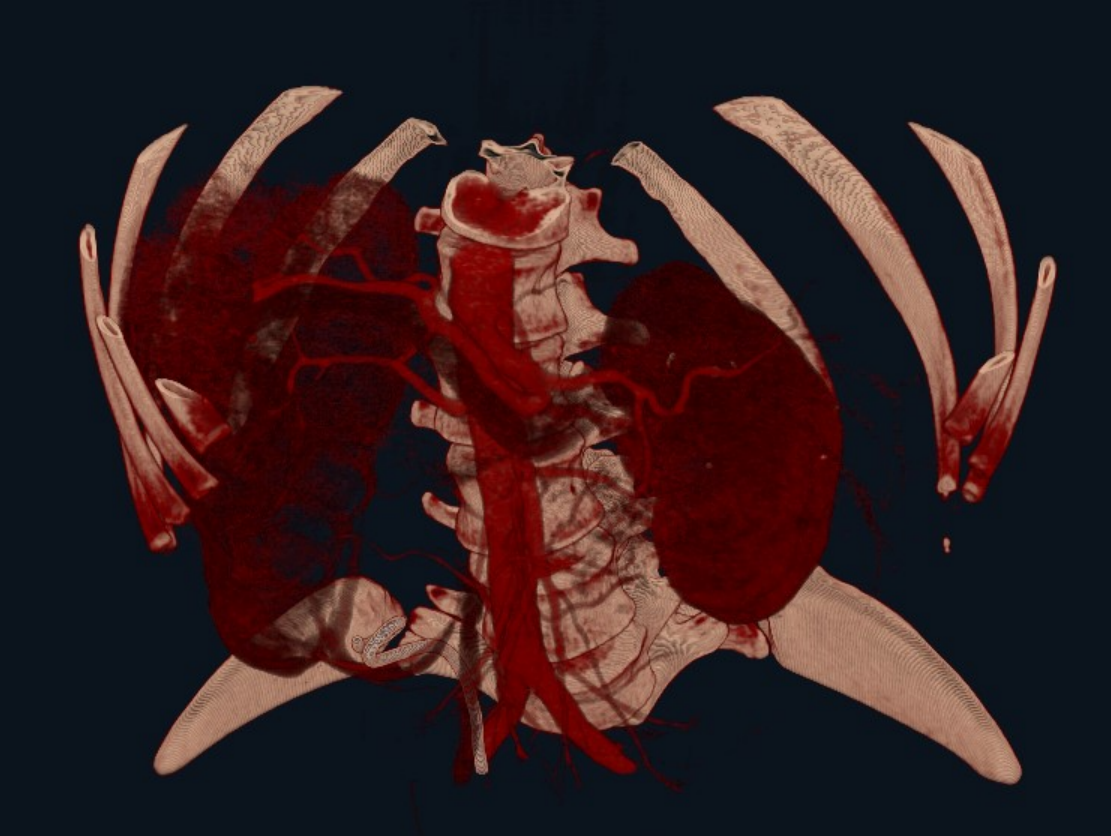

#### 3D DICOM Detail Level

(will affect performance too).

**Hounsfield** units cutoff range. This is a measurement of density based from the source DICOM dataset.

Menu Library

## Colorize

Shaders

T Slicing

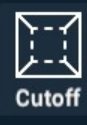

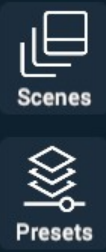

Reset

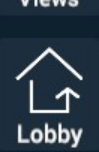

## Slicing

Realtime sectioning of the 3D DICOM model

Slicer Settings

Ç

For Coronal, Transverse and Sagittal sectioning.

 $\times$ 

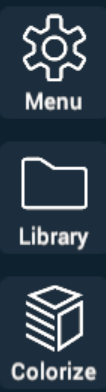

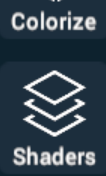

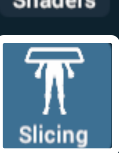

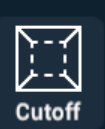

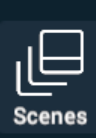

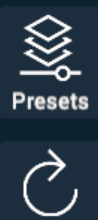

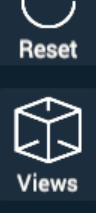

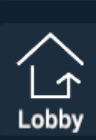

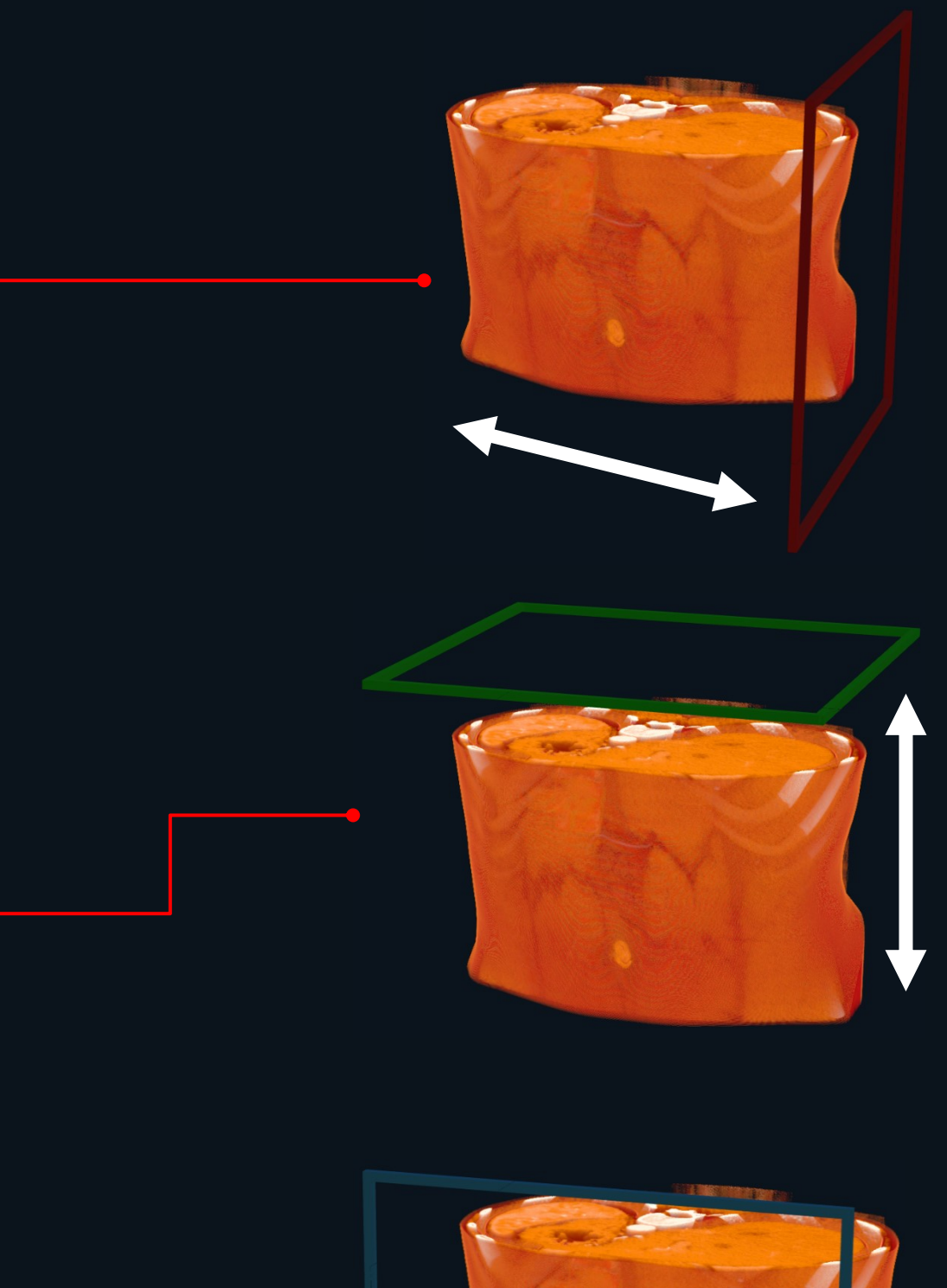

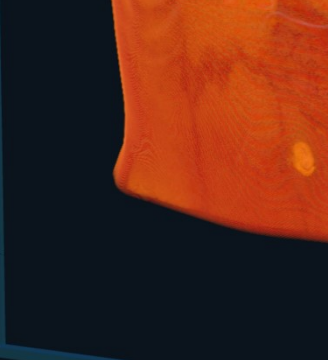

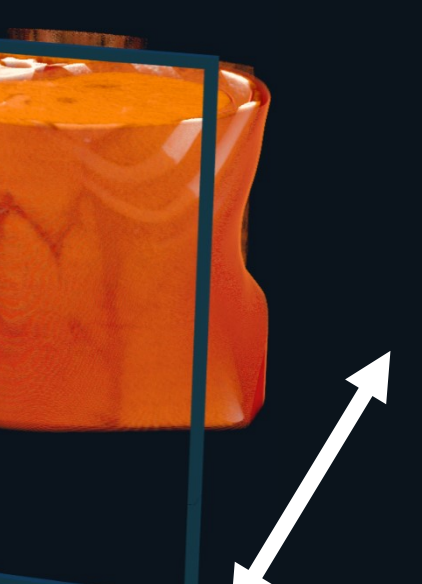

Page 19 of 26

### Cutoff

ည် Menu

 $\bigcap$ 

Library

Colorize

Shaders

T Slicing

Cutoff

L Scenes

Presets

 $\bigcirc$ 

Reset

Views

Define an **Exclusion** or **Inclusion** box area of tissue removal (to determine or focus on deep cavities).

Exclusive

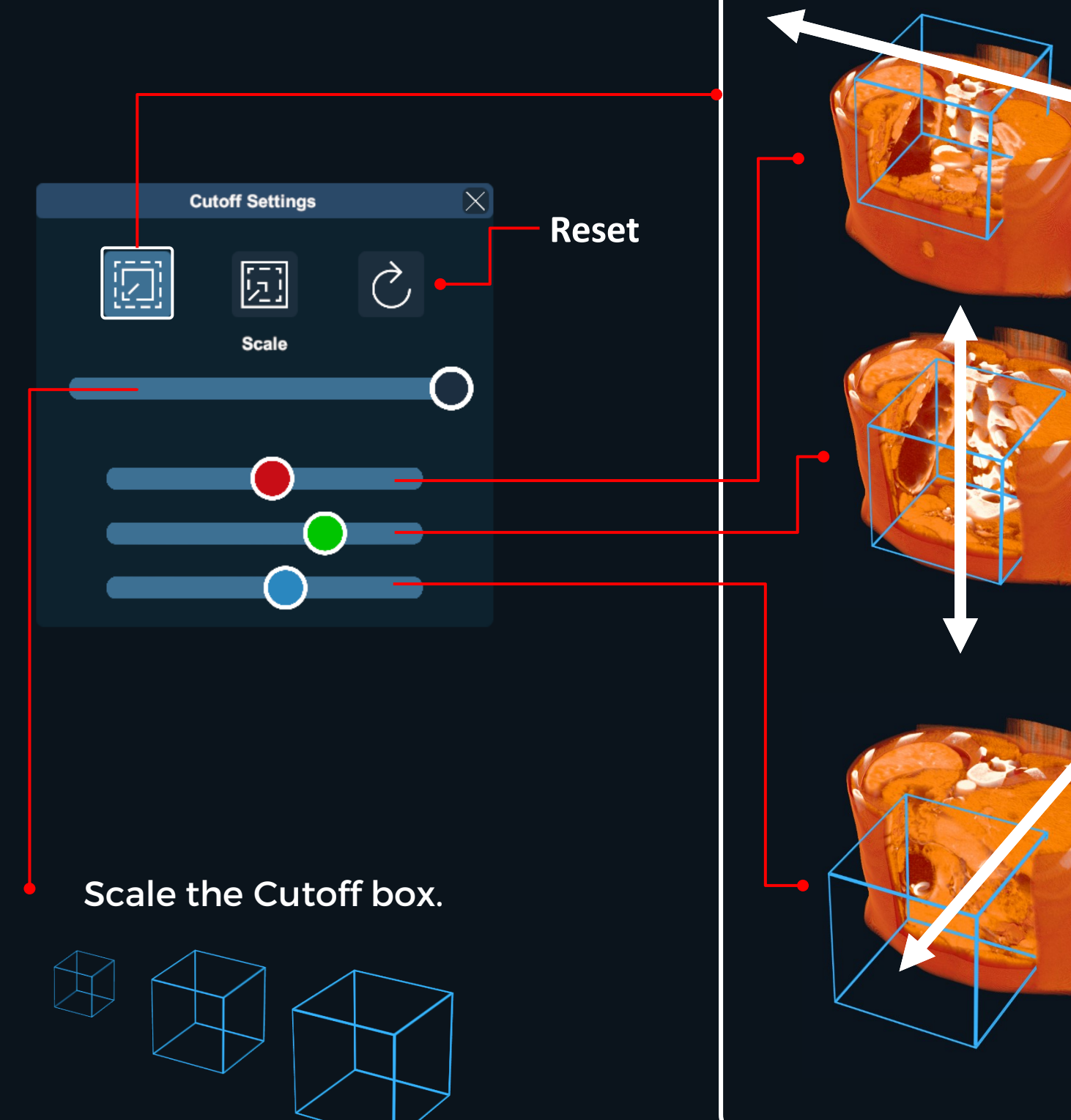

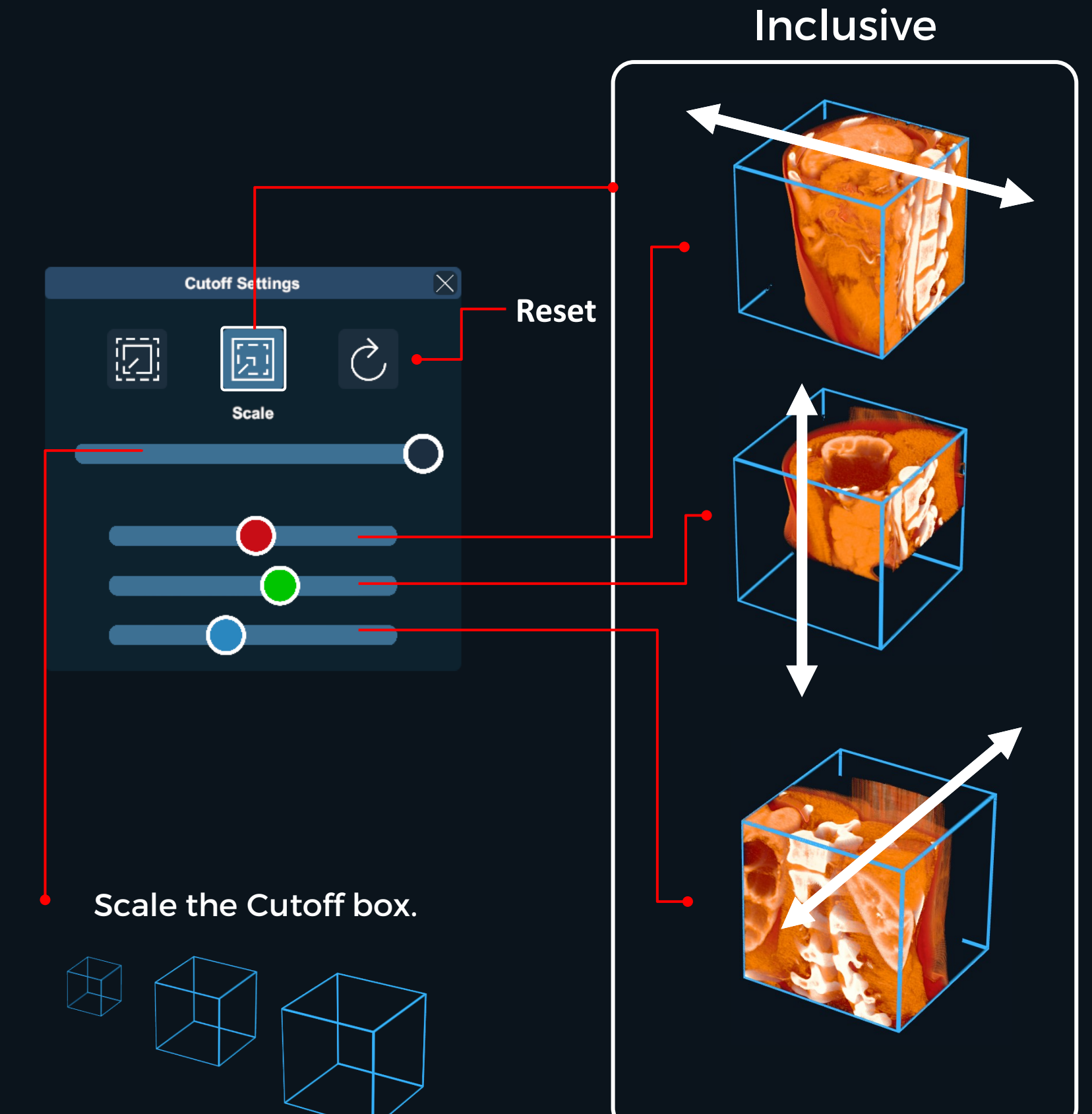

#### Scenes

Save the current custom Colorization view or Load and apply a preset on the current scene.

#### Enter a name for your new Scene and then click on Save.

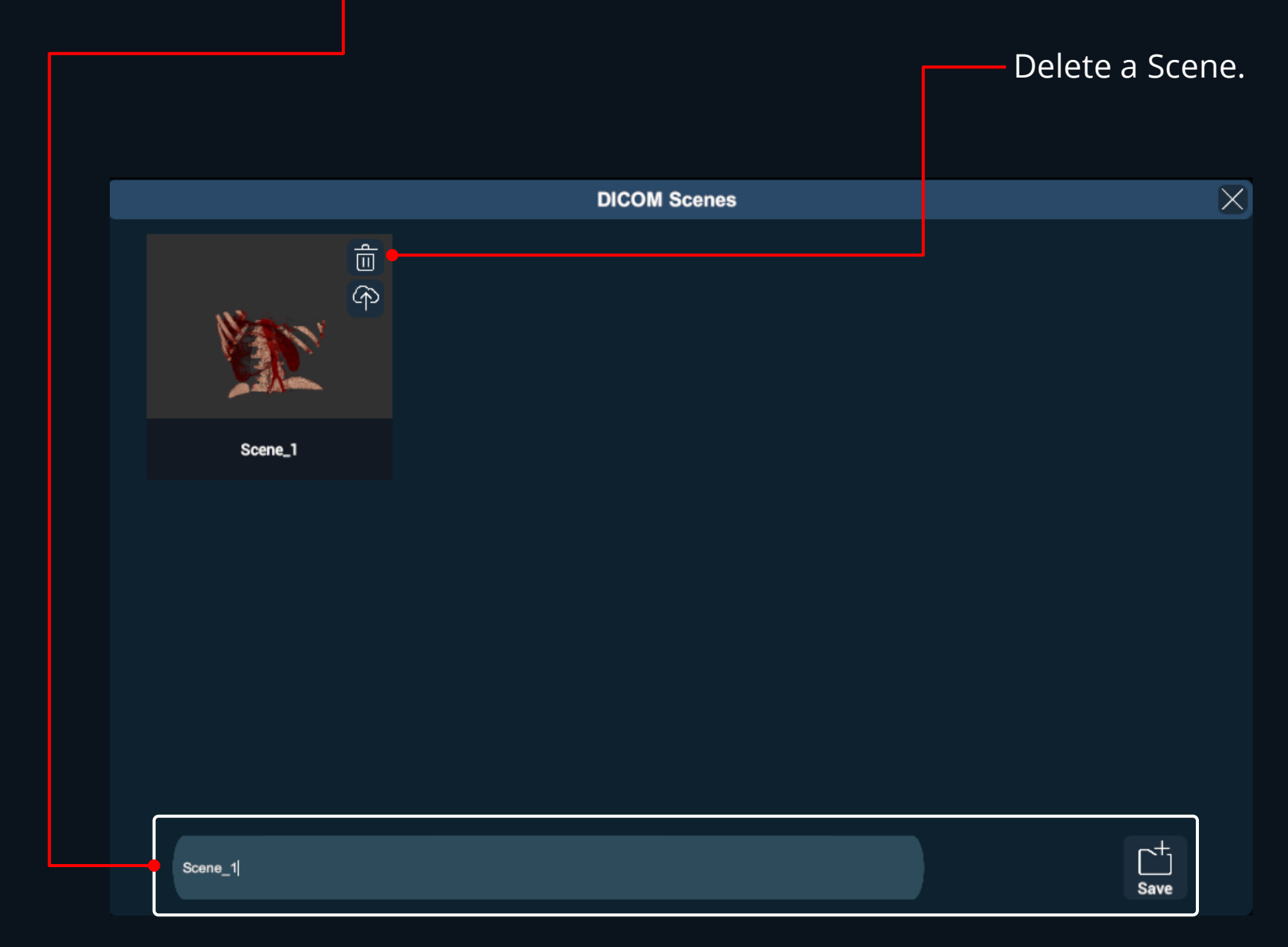

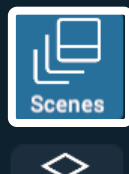

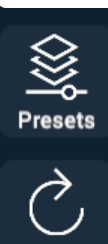

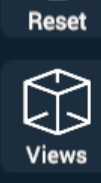

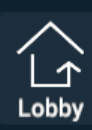

Page 21 of 26

#### Presets

Save the current Rendering mode as a Preset or Load a previous set to apply on the current scene.

#### Enter a name for your new Preset and then click on Save.

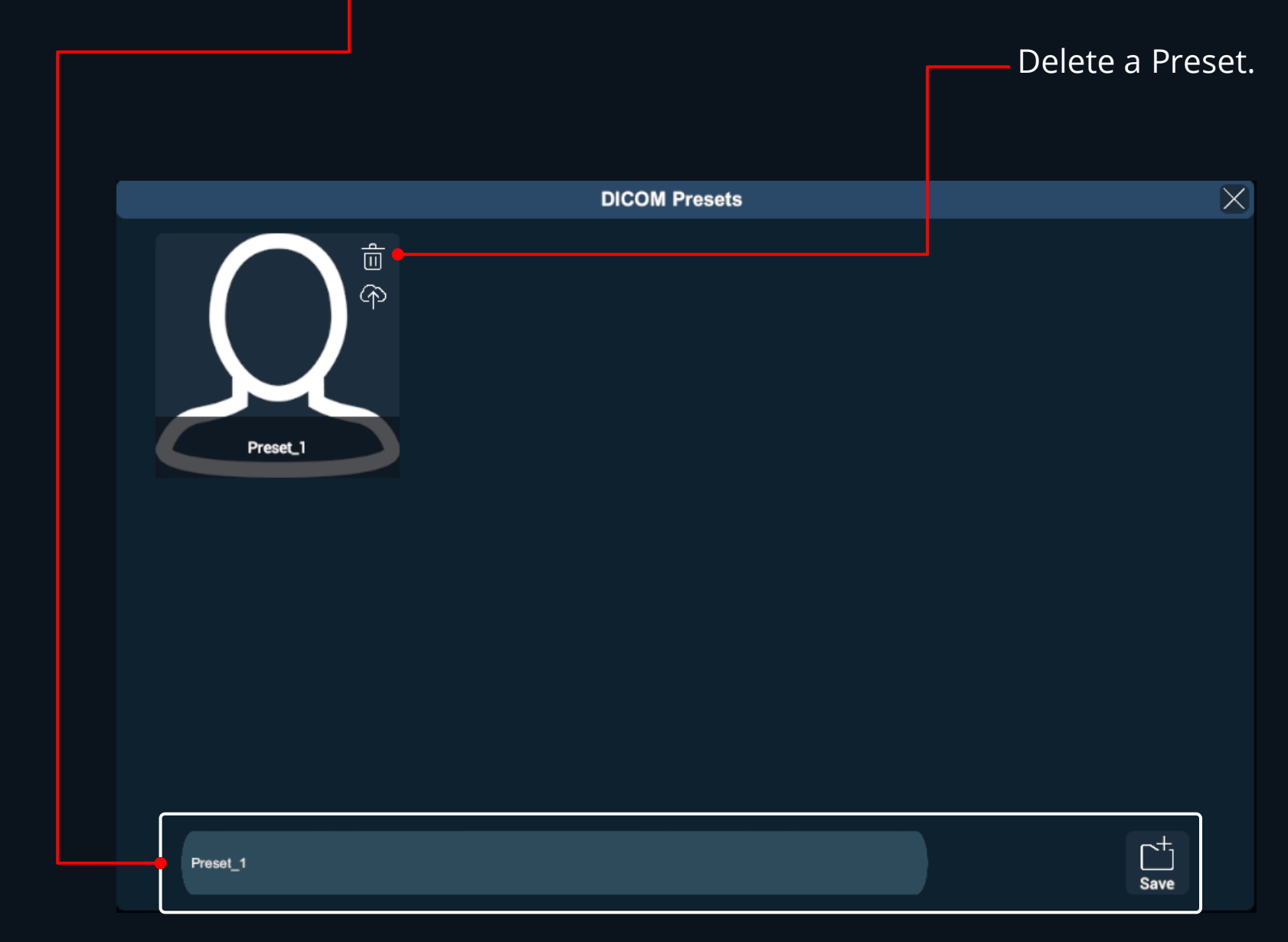

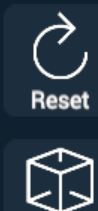

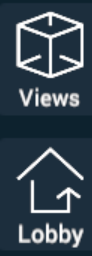

Page 22 of 26

#### Reset

By clicking on the 'Reset' icon on the left side panel, you can reset the Dicom file in the main scene view.

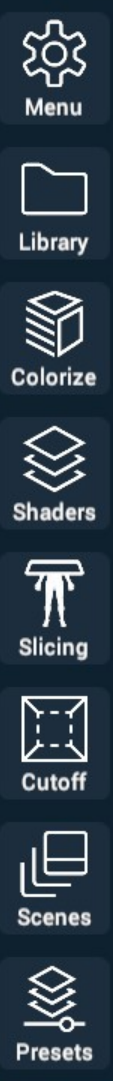

Reset

Views

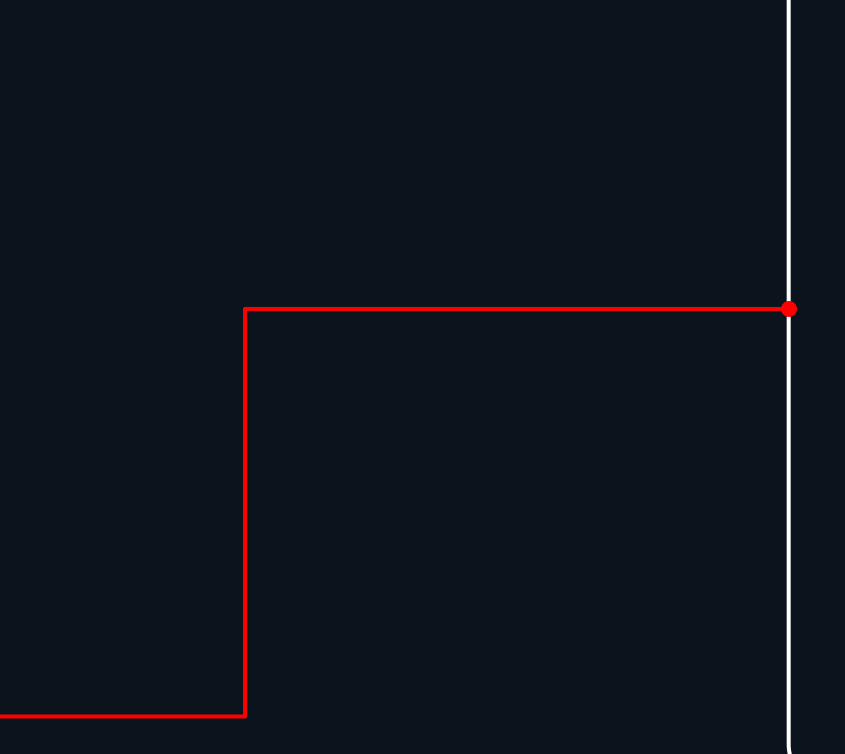

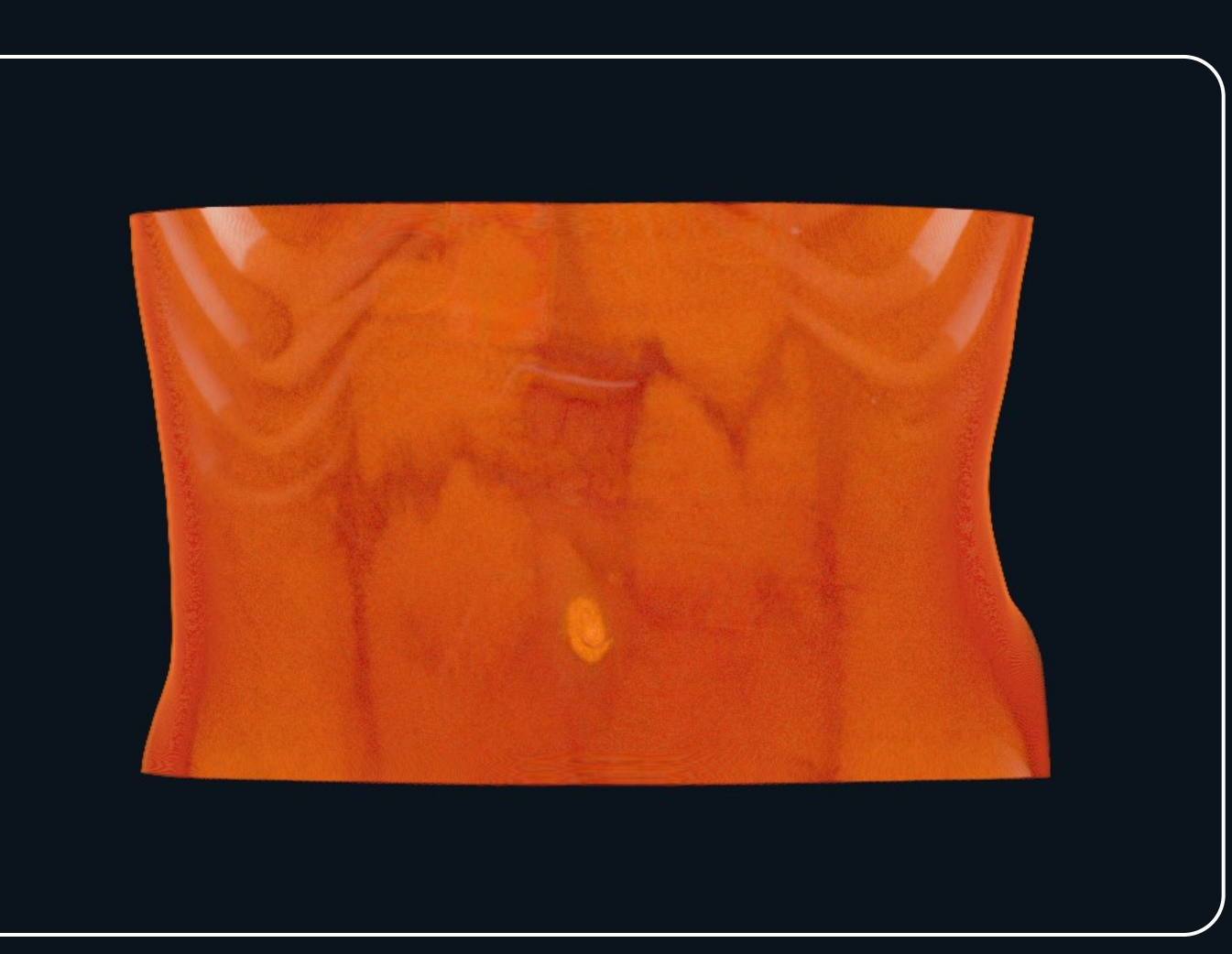

#### Views

You can center the model in the scene view by actuating the 'C' button option. Select from the other available options to modify the view perspective of the model, e.g. superior, inferior, anterior, posterior, right lateral, and left lateral. By clicking and holding the right or the left mouse buttons, you can reposition the "Views" icon to a desired location.

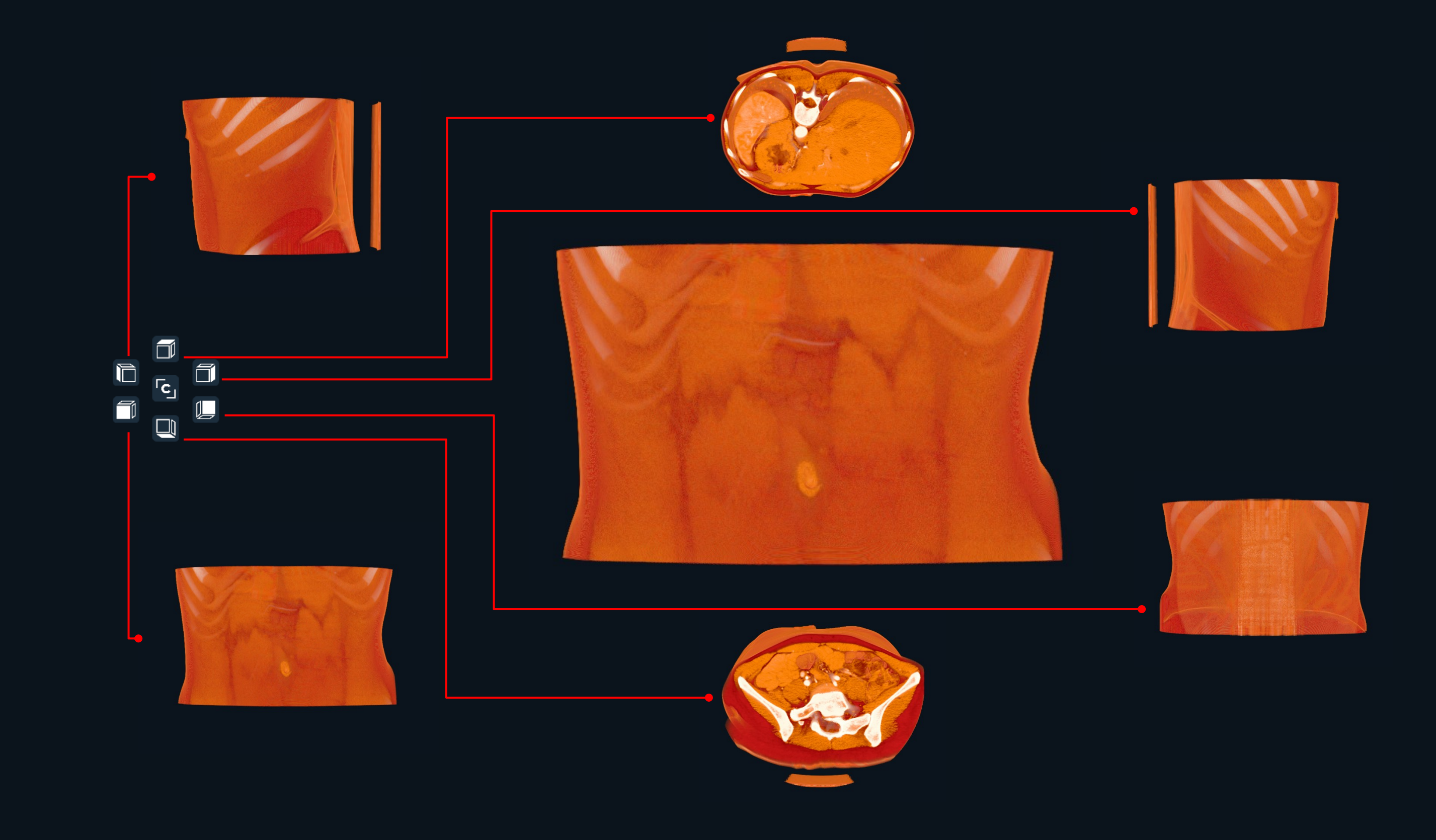

## Returning to Lobby

Click on the Lobby icon to exit XR Imaging.

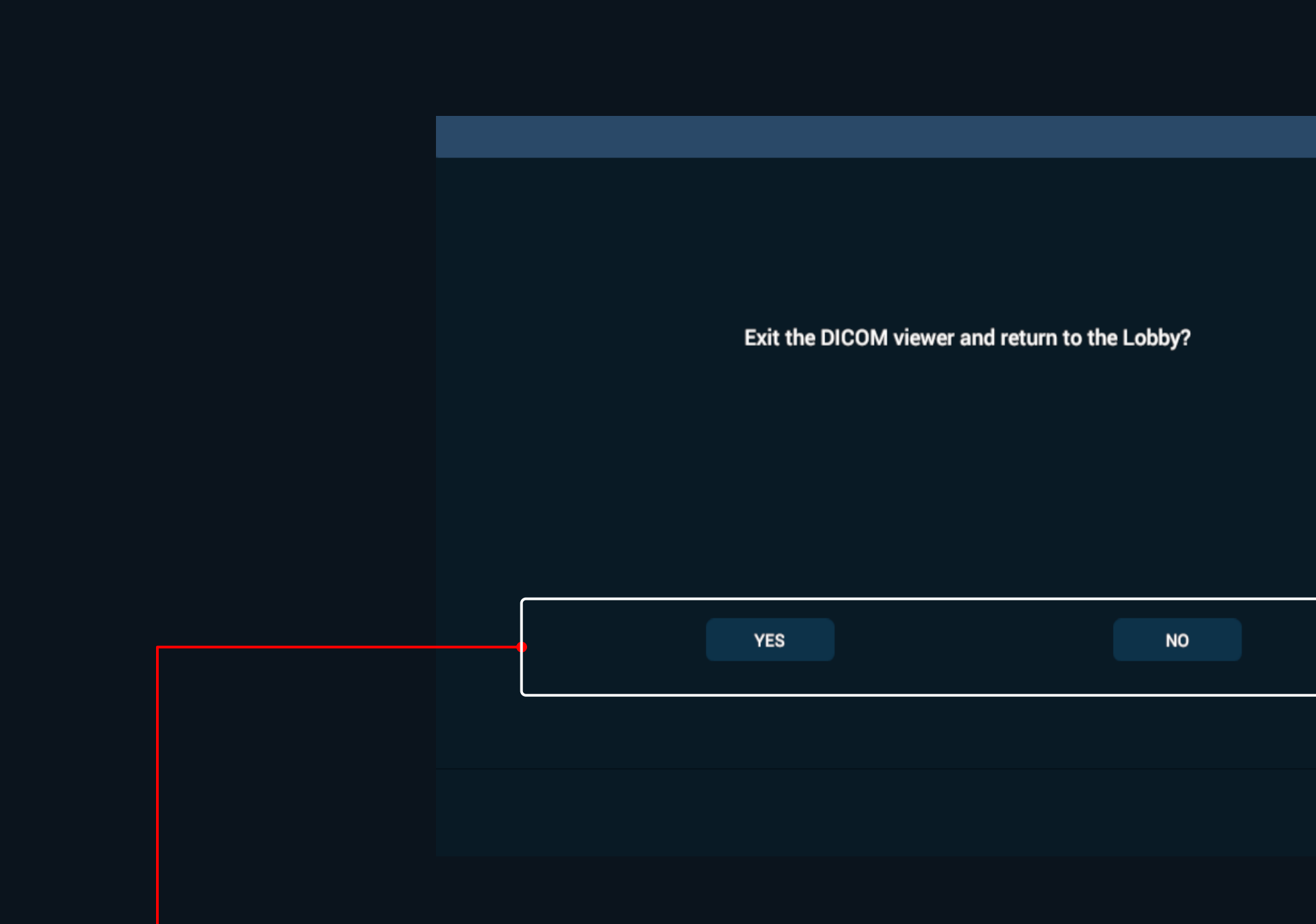

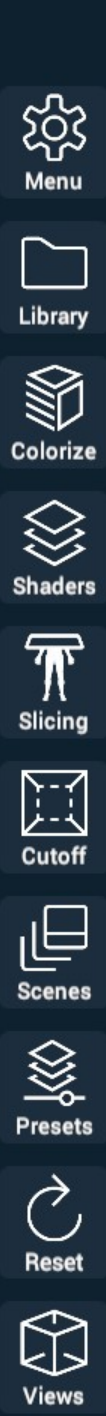

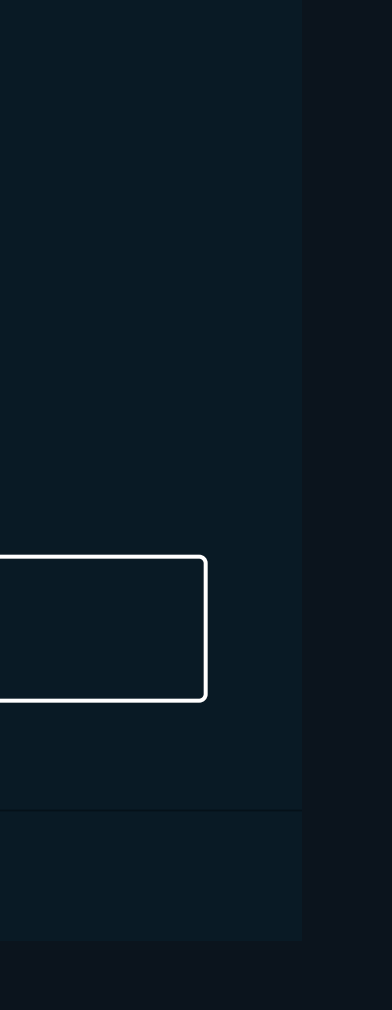

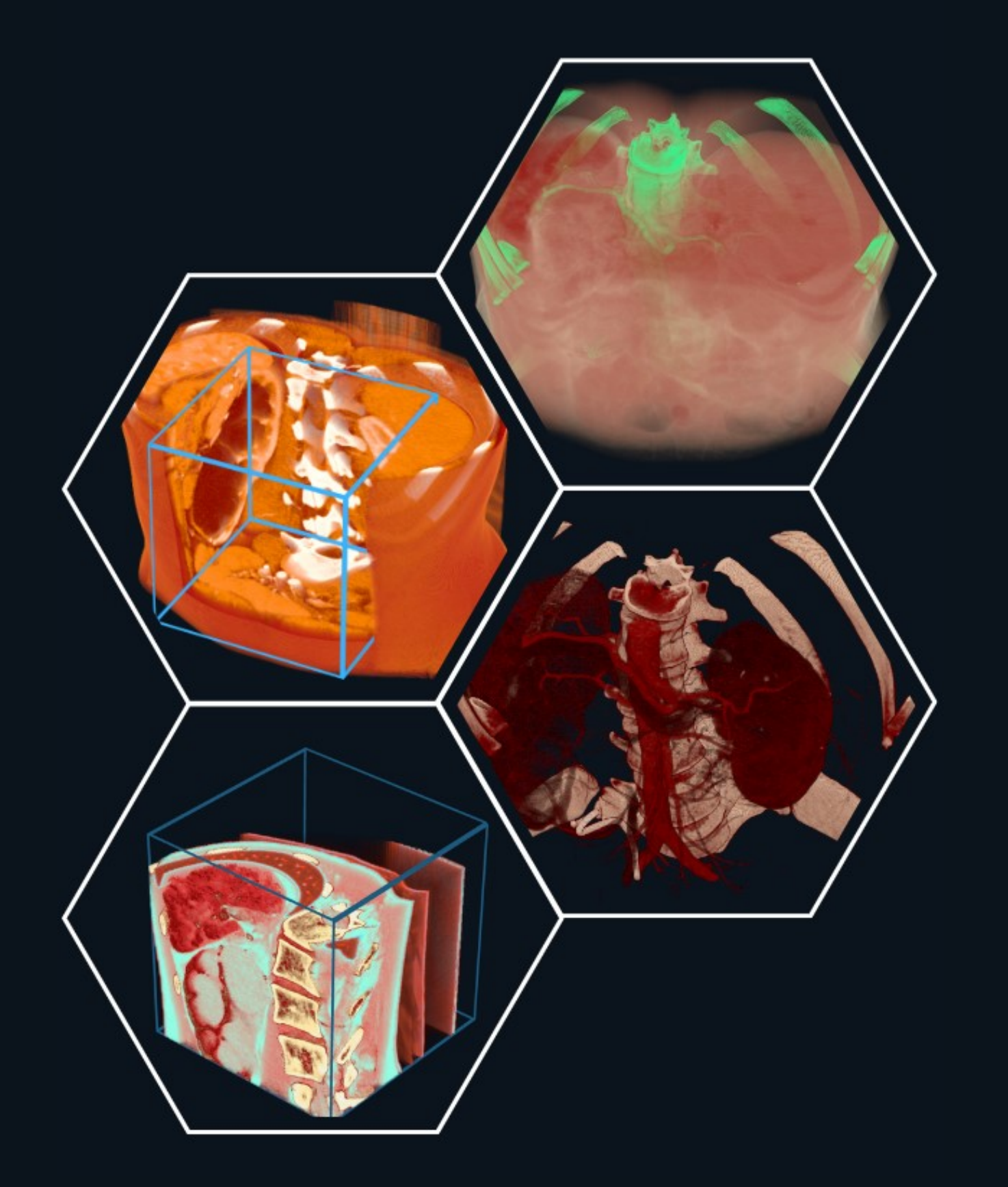

For any questions or feedback, please contact our Local Distributor or reach us at: **support@3dorganon.com** 

Check out our **Help Center** for more information about 3D Organon, at any time!

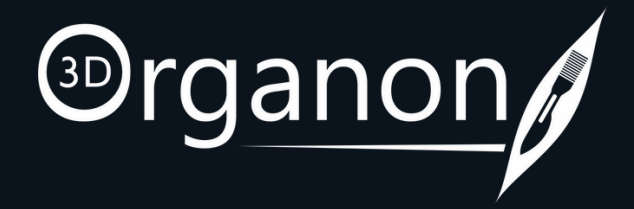